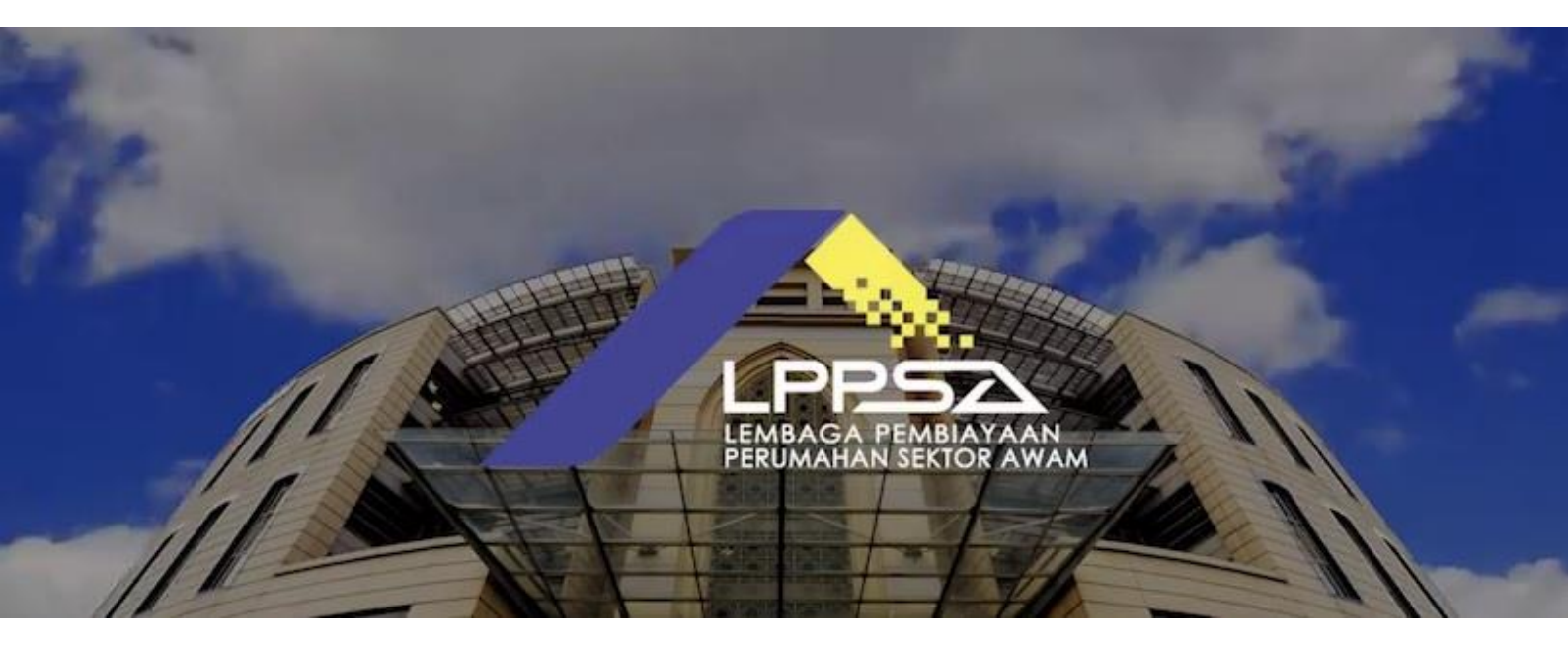

# **PANDUAN PEMOHON**

# PORTAL PERMOHONAN PEMBIAYAAN LPPSA

# 2021

Dikemaskini : 01 Oktober 202

# **ISI KANDUNGAN**

| 1.0 LAMAN PERMOHONAN PEMBIAYAAN LPPSA                                                                                                    | 1                                                                                |
|----------------------------------------------------------------------------------------------------|----------------------------------------------------------------------------------|
| 1.1 LOG MASUK KE PORTAL                                                                                                    | 2                                                                                |
| 1.2 PENDAFTARAN ID BARU                                                                                                    | 3                                                                                |
| 1.3 LUPA KATA LALUAN                                                                                                    | 11                                                                               |
| 2.0 KEMASKINI BUTIRAN                                                                                                    | 15                                                                               |
| 2.1 MAKLUMAT PERIBADI                                                                                                    |                                                                                  |
| 2.2 ALAMAT KEDIAMAN                                                                                                    | 20                                                                               |
| 2.3 MAKLUMAT KELUARGA                                                                                                    | 21                                                                               |
| 2.4 MAKLUMAT PEKERJAAN                                                                                                    | 23                                                                               |
| 3.0 LAMAN UTAMA                                                                                                    | 26                                                                               |
| 3.1 PERMOHONAN PEMBIAYAAN                                                                                                    | 27                                                                               |
| 3.1.1 PERMOHONAN INDIVIDU                                                                                                    | 28                                                                               |
| 3.1.2 PERMOHONAN BERSAMA                                                                                                    | 40                                                                               |
| 4.0 BORANG ONLINE                                                                                                    | 41                                                                               |
| 4.1 PERMOHONAN PENYATA BAKI HUTANG UNTUK TUJUAN PENYELESAIAN PENUH                                                                                                    | 43                                                                               |
| 4.2 TUNTUTAN LEBIHAN BAKI PEMBIAYAAN PERUMAHAN                                                                                                    | 45                                                                               |
| 4.3 PERMOHONAN SALINAN DOKUMEN                                                                                                    | 47                                                                               |
| Α Α ΡΕΡΜΟΗΟΝΑΝ ΡΕΝΟΗΑΝΤΑΡΑΝ ΣΕΝΛΙΙΙΑ ΠΟΚΙΙΜΕΝ                                                                                                    | 10                                                                               |
|                                                                                                    |                                                                                  |
| 4.5 PERMOHONAN PENANGGUHAN BAYARAN BALIK                                                                                                    |                                                                                  |
| 4.5 PERMOHONAN PENANGGUHAN BAYARAN BALIK<br>4.6 PERMOHONAN PENGEMASKINIAN PUSAT PEMBAYAR GAJI                                                                                                    |                                                                                  |
| 4.5 PERMOHONAN PENANGGUHAN BAYARAN BALIK<br>4.6 PERMOHONAN PENGEMASKINIAN PUSAT PEMBAYAR GAJI<br>4.8 PERMOHONAN BAYARAN BALIK TUNGGAKAN                                                                                                    |                                                                                  |
| <ul> <li>4.4 FERMOHONAN PENANGGUHAN BAYARAN BALIK</li></ul>                                                                                                    |                                                                                  |
| <ul> <li>4.4 FERMOHONAN PENANGGUHAN BAYARAN BALIK</li></ul>                                                                                                    |                                                                                  |
| <ul> <li>4.4 FERMOHONAN PENANGGUHAN BAYARAN BALIK.</li> <li>4.5 PERMOHONAN PENGEMASKINIAN PUSAT PEMBAYAR GAJI.</li> <li>4.8 PERMOHONAN BAYARAN BALIK TUNGGAKAN.</li> <li>5.0 KALKULATOR</li> <li>5.1 KALKULATOR - ANGGARAN ANSURAN BULANAN.</li> <li>5.2 KALKULATOR – PENYELESAIAN AWAL</li> </ul>                                                                                                    | 48<br>49<br>51<br>55<br>57<br>57<br>                                             |
| <ul> <li>4.4 FERMOHONAN PENANGGUHAN BAYARAN BALIK.</li> <li>4.5 PERMOHONAN PENAEMASKINIAN PUSAT PEMBAYAR GAJI.</li> <li>4.8 PERMOHONAN BAYARAN BALIK TUNGGAKAN.</li> <li>5.0 KALKULATOR</li> <li>5.1 KALKULATOR - ANGGARAN ANSURAN BULANAN.</li> <li>5.2 KALKULATOR – PENYELESAIAN AWAL</li> <li>6.0 INKUIRI STATUS.</li> </ul>                                                                                                    | 48<br>49<br>55<br>55<br>57<br>57<br>60<br>61                                     |
| <ul> <li>4.4 FERMOHONAN PENANGGUHAN BAYARAN BALIK.</li> <li>4.5 PERMOHONAN PENAEMASKINIAN PUSAT PEMBAYAR GAJI.</li> <li>4.8 PERMOHONAN BAYARAN BALIK TUNGGAKAN.</li> <li>5.0 KALKULATOR .</li> <li>5.1 KALKULATOR - ANGGARAN ANSURAN BULANAN.</li> <li>5.2 KALKULATOR – PENYELESAIAN AWAL</li> <li>6.0 INKUIRI STATUS.</li> <li>6.1 STATUS PERMOHONAN PEMBIAYAAN .</li> </ul>                                                                                                    | 48<br>49<br>51<br>55<br>57<br>57<br>57<br>60<br>61<br>62                         |
| <ul> <li>4.4 FERMOHONAN PENANGGUHAN BAYARAN BALIK.</li> <li>4.5 PERMOHONAN PENANGGUHAN BAYARAN BALIK.</li> <li>4.6 PERMOHONAN PENGEMASKINIAN PUSAT PEMBAYAR GAJI.</li> <li>4.8 PERMOHONAN BAYARAN BALIK TUNGGAKAN.</li> <li>5.0 KALKULATOR .</li> <li>5.1 KALKULATOR - ANGGARAN ANSURAN BULANAN.</li> <li>5.2 KALKULATOR - PENYELESAIAN AWAL</li> <li>6.0 INKUIRI STATUS.</li> <li>6.1 STATUS PERMOHONAN PEMBIAYAAN .</li> <li>6.2 STATUS BAYARAN BALIK .</li> </ul>                                                                                                    | 48<br>49<br>51<br>55<br>57<br>57<br>60<br>61<br>62<br>62                         |
| <ul> <li>4.4 FERMOHONAN FENGHANTAKAN SEMOLA DOKOMEN</li> <li>4.5 PERMOHONAN PENANGGUHAN BAYARAN BALIK.</li> <li>4.6 PERMOHONAN PENGEMASKINIAN PUSAT PEMBAYAR GAJI.</li> <li>4.8 PERMOHONAN BAYARAN BALIK TUNGGAKAN.</li> <li>5.0 KALKULATOR.</li> <li>5.1 KALKULATOR - ANGGARAN ANSURAN BULANAN.</li> <li>5.2 KALKULATOR - PENYELESAIAN AWAL</li> <li>6.0 INKUIRI STATUS.</li> <li>6.1 STATUS PERMOHONAN PEMBIAYAAN</li> <li>6.2 STATUS BAYARAN BALIK</li> </ul>                                                                                                    | 48<br>49<br>51<br>55<br>57<br>57<br>60<br>61<br>62<br>62<br>63                   |
| <ul> <li>4.4 FERMOHONAN PENANGGUHAN BAYARAN BALIK.</li> <li>4.5 PERMOHONAN PENANGGUHAN BAYARAN BALIK.</li> <li>4.6 PERMOHONAN PENGEMASKINIAN PUSAT PEMBAYAR GAJI.</li> <li>4.8 PERMOHONAN BAYARAN BALIK TUNGGAKAN.</li> <li>5.0 KALKULATOR</li> <li>5.0 KALKULATOR - ANGGARAN ANSURAN BULANAN.</li> <li>5.2 KALKULATOR - PENYELESAIAN AWAL</li> <li>6.0 INKUIRI STATUS</li> <li>6.1 STATUS PERMOHONAN PEMBIAYAAN</li> <li>6.2 STATUS BAYARAN BALIK</li> <li>6.3 STATUS BAYARAN PEMBIAYAAN</li> <li>6.4 STATUS BAYARAN PEMBIAYAAN</li> </ul>                              | 48<br>49<br>51<br>55<br>57<br>57<br>60<br>61<br>62<br>62<br>63<br>63             |
| <ul> <li>4.4 FERMOHONAN PENANGGUHAN BAYARAN BALIK</li></ul>                                                                                                    | 48<br>49<br>51<br>55<br>57<br>57<br>60<br>61<br>62<br>62<br>62<br>63<br>63<br>64 |
| <ul> <li>4.4 FERMOHONAN PENANGGUHAN BAYARAN BALIK</li> <li>4.5 PERMOHONAN PENANGGUHAN BAYARAN BALIK</li> <li>4.6 PERMOHONAN PENGEMASKINIAN PUSAT PEMBAYAR GAJI.</li> <li>4.8 PERMOHONAN BAYARAN BALIK TUNGGAKAN.</li> <li>5.0 KALKULATOR</li> <li>5.0 KALKULATOR - ANGGARAN ANSURAN BULANAN.</li> <li>5.2 KALKULATOR - PENYELESAIAN AWAL</li> <li>6.0 INKUIRI STATUS.</li> <li>6.1 STATUS PERMOHONAN PEMBIAYAAN</li> <li>6.2 STATUS BAYARAN BALIK .</li> <li>6.3 STATUS BAKI PEMBIAYAAN.</li> <li>6.4 STATUS BAYARAN PEMBIAYAAN</li> <li>6.5 PENYATA TAHUNAN.</li> </ul> | 48<br>49<br>51<br>55<br>57<br>60<br>61<br>62<br>62<br>62<br>63<br>63<br>64<br>65 |

i.

#### 1.0 LAMAN PERMOHONAN PEMBIAYAAN LPPSA

| Log<br>LPP | masuk ke Portal Permohonan Pembia<br>SA        | aya          |
|------------|------------------------------------------------|--------------|
| Belum      | n mempunyai akaun LPPSA? <u>Daftar di sini</u> | 7            |
| ID Pen     | gguna                                          |              |
| No         |                                                | 11           |
| Kata L     | aluan                                          | A COLORED IN |
| Kat        |                                                |              |
|            |                                                |              |

# [Rajah 1.0]

- Laman utama Portal Permohonan Pembiayaan LPPSA mempunyai menu berikut [Rajah 1.0]:
  - a) Log Masuk
  - b) Pendaftaran ID Baru
  - c) Terlupa Kata Laluan

#### **1.1 LOG MASUK KE PORTAL**

- Sila pastikan pemohon menggunakan pelayar web Google Chrome versi terkini untuk pengalaman pemohon yang optimum.
- Bagi pemohon sedia ada, sila masukkan ID Pemohon di medan ID
   Pemohon dan kata laluan di medan Kata Laluan. ID Pemohon
   adalah nombor kad pengenalan dan Kata Laluan adalah
   sebagaimana yang digunakan semasa membuat permohonan
   sebelum ini.
- iii) Klik Log Masuk untuk mengakses sistem. [Rajah 1.1]

| Belum mempunyai akaun LPPSA? <u>Daftar di sini</u><br>ID Pengguna<br>No. Kad Pengenalan<br>Kata Laluan<br>Kata Laluan<br><i>Terlupa kata laluan</i> ? |     | Log masuk ke Portal Permohonan Pembiayaan<br>LPPSA |     |
|----------------------------------------------------------------------------------------------------|-----|----------------------------------------------------|-----|
| ID Pengguna<br>No. Kad Pengenalan<br>Kata Laluan<br>Kata Laluan<br><u>Terlupa kata laluan</u> ?                                                       | 200 | Belum mempunyai akaun LPPSA? <u>Daftar di sini</u> | 7   |
| No. Kad Pengenalan<br>Kata Laluan<br>Kata Laluan<br>Terlupa kata laluan?                                                                              |     | ID Pengguna                                        |     |
| Kata Laluan<br>Kata Laluan<br><u>Terlupa kata laluan?</u>                                                                                             |     |                                                    | 0   |
| Kata Laluan<br>Terlupa kata laluan?                                                                                                    |     | Kata Laluan                                        | 100 |
| Terlupa kata laluan?                                                                                                    |     |                                                    | 100 |
|                                                                                                    |     | Terlupa kata laluan?                               |     |
| Log Masuk »                                                                                                    |     | Log Masuk »                                        |     |

[Rajah 1.1]

#### **1.2 PENDAFTARAN ID BARU**

- Bagi pemohonan kali pertama, pemohon hendaklah mendaftarkan ID terlebih dahulu.
- ii) Sila klik pada butang 'Daftar di sini'. [Rajah 1.2.1]

|     | Log masuk ke Portal Permohonan Pembiaya<br>LPPSA                                              |            |
|-----|-----------------------------------------------------------------------------------------------|------------|
| 25  | Belum mempunyai akaun LPPSA? Daftar di sini                                                   | 7          |
| 1.0 | ID Pengguna                                                                                   |            |
| 100 |                                                                                               | 17 million |
| 100 | Kata Laluan                                                                                   | 1000       |
|     |                                                                                               | A 1000     |
|     | Terlupa kata laluan?                                                                          |            |
|     | Log Masuk »                                                                                   |            |
|     | Untuk bantuan, sila hubungi Pusat Panggilan Utama LPPSA di 03-8880 1600 atau klik <u>sini</u> | 11000      |

[Rajah 1.2.1]

| Sila daftar akaun untuk teruskan            |  |  |  |
|---------------------------------------------|--|--|--|
| Semua maklumat anda adalah sulit            |  |  |  |
| Nama Penuh (mengikut Kad Pengenalan Baru) * |  |  |  |
| Nombor Kad Pengenalan Baru *                |  |  |  |
| Tarikh Lahir *                              |  |  |  |
| Nombor Polis/ Tentera                       |  |  |  |
| Nombor Telefon Bimbit *                     |  |  |  |
| Nombor Telefon Pejabat                      |  |  |  |
| E-mel Peribadi *                            |  |  |  |
| E-mel Pejabat                               |  |  |  |

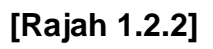

- 1. Semua maklumat yang bertanda \* adalah wajib diisi. [Rajah 1.2.2]
- 2. Bagi permohonan pembiayaan bersama, kedua-dua pemohon (atau lebih) perlu membuat pendaftaran ID pemohon secara berasingan.
- 3. Maklumat **Pendaftaran ID Baru** yang perlu dilengkapkan adalah seperti berikut:
  - a. Nama \*

Sila isi nama penuh seperti dalam kad pengenalan baru awam, tentera atau polis.

#### b. No. Kad Pengenalan Baru \*

Sila isi nombor kad pengenalan baru 12 digit tanpa tanda sengkang (" - ").

#### c. Tarikh Lahir \*

Maklumat tarikh lahir akan dikeluarkan secara automatik setelah maklumat nombor kad pengenalan diisi.

#### d. Nombor Polis/Tentera

Sila isi nombor kad pengenalan polis atau tentera (jika berkaitan).

#### e. Nombor Telefon Bimbit \*

Sila isi nombor telefon bimbit yang berdaftar tanpa tanda sengkang (" - "). Nombor telefon bimbit yang didaftarkan ini akan digunakan untuk pengesahan pendaftaran dengan menerima *One Time Password* (OTP).

#### f. Nombor Telefon Pejabat

Sila isi nombor telefon pejabat yang terkini tanda sengkang ("-").

#### g. E-mel Peribadi \*

Sila isi alamat e-mel peribadi. E-mel peribadi yang didaftarkan ini akan digunakan untuk membuat pengesahan pendaftaran.

#### h. E-mel Pejabat

Sila isi alamat e-mel rasmi pejabat.

| Butiran Log Masuk                                                                                                |                       |                    |                        |
|----------------------------------------------------------------------------------------------------|-----------------------|--------------------|------------------------|
| ID Pengguna *                                                                                                    |                       |                    |                        |
| Kata Laluan *                                                                                                    |                       |                    | (?)                    |
| Pengesahan Kata Laluan *                                                                                         |                       |                    |                        |
| Terma & Syarat                                                                                                   |                       |                    |                        |
| Saya telah membaca dan bersetuju dengan <b>Terma</b> L<br>(jika berkenaan) <b>Notis Perlindungan Data</b> LPPSA. | embaga Pembiayaan Pel | rumahan Sektor Awa | m ( <b>LPPSA</b> ) dan |
|                                                                                                    |                       | Karahalt           | Define                 |
|                                                                                                    |                       | Kémbali            | Daftar                 |

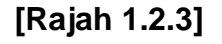

#### i. ID Pemohon \*

Sistem secara automatik akan menetapkan nombor kad pengenalan sebagai ID Pemohon.

#### j. Kata Laluan \*

Sila isi kata laluan dengan minimum 6 atau lebih aksara, kombinasi sekurang-kurangnya satu huruf kecil, satu huruf besar, dan satu nombor. (Pemohonan simbol adalah terhad kepada  $!,@,#,\$,\%,\land,\&,*,(,),\_,+$  sahaja)

#### k. Pengesahan Kata Laluan

Sila isi semula kata laluan sebagai pengesahan.

4. Tandakan kotak Terma & Syarat dan seterusnya klik pada butang Daftar untuk langkah seterusnya. [Rajah 1.2.3]

| Sila daftar akaun untuk teruskan            |                         |
|---------------------------------------------|-------------------------|
| Semua maklumat anda adalah sulit            |                         |
| ID penggun                                  | na telah didaftarkan.   |
| Nama Penuh (mengikut Kad Pengenalan Baru) * | WAN ISMAIL BIN WAN DAUD |
| Nombor Kad Pengenalan Baru *                | 880223072412            |
| Tarikh Lahir *                              | 23 / 02 / 1988          |

[Rajah 1.2.4]

5. Sekiranya maklumat ID pemohon telah wujud, mesej amaran 'ID Pemohon telah didaftarkan sebelum ini' akan dipaparkan. [Rajah 1.2.4]

| Sila daftar akaun untuk teruskan            |                          |
|---------------------------------------------|--------------------------|
| Semua maklumat anda adalah sulit            |                          |
| Nombor telefor                              | n bimbit telah digunakan |
| Nama Penuh (mengikut Kad Pengenalan Baru) * | WAN ISMAIL BIN WAN DAUD  |
| Nombor Kad Pengenalan Baru *                | 870306242401             |
| Tarikh Lahir *                              | 06 / 03 / 1987           |

[Rajah 1.2.5]

 Sekiranya maklumat nombor telefon bimbit telah wujud, mesej amaran 'Nombor telefon bimbit telah digunakan' akan dipaparkan. [Rajah 1.2.5]

| Sila daftar akaun untuk teruskan            |                         |
|---------------------------------------------|-------------------------|
| Semua maklumat anda adalah sulit            |                         |
|                                             |                         |
| E-mel in                                    | i telah digunakan       |
| Nama Penuh (mengikut Kad Pengenalan Baru) * | WAN ISMAIL BIN WAN DAUD |
| Nombor Kad Pengenalan Baru *                | 870306242401            |
| Tarikh Lahir *                              | 06 / 03 / 1987          |

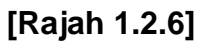

- 7. Sekiranya maklumat e-mel telah wujud, mesej amaran 'E-mel ini telah digunakan' akan dipaparkan. [Rajah 1.2.6]
- 8. Pemohon yang mengalami situasi di para 5, 6 dan 7 di atas perlu membuat aduan melalui Portal e-Tiket LPPSA atau menghubungi pusat panggilan LPPSA di talian 03-8880 1600.

| Pengesahan Maklumat<br>el Peribadi /<br>Sila pastikan maklumat berikut adalah tepat untuk tujuan penges | 8     |
|----------------------------------------------------------------------------------------------------|-------|
| el Peribadi 1<br>Sila pastikan maklumat berikut adalah tenat untuk tujuan penges                        |       |
| el Pejabat E-mel : testcase1412@gmail.com                                                               | ahan: |
| tiran Log M Teruskan T                                                                                  | ukar  |
| rengguna *                                                                                              |       |

# [Rajah 1.2.7]

9. Setelah pemohon mengisi semua maklumat dengan tepat, pemohon hendaklah klik pada butang Daftar untuk teruskan. Sistem akan memaparkan maklumat nombor telefon bimbit dan e-mel untuk pengesahan. Setelah membuat pengesahan, pemohon hendaklah klik pada butang Teruskan untuk meneruskan permohonan atau klik butang Tukar untuk membuat penukaran maklumat. [Rajah 1.2.7]

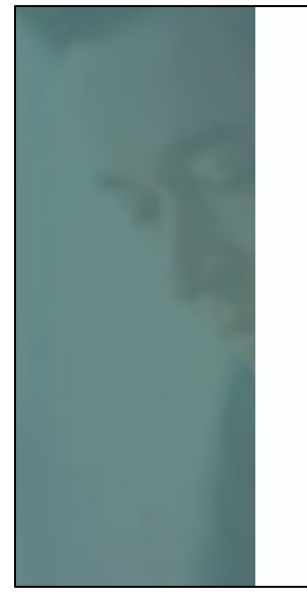

#### Sila sahkan emel anda untuk pengaktifan akaun

Pautan pengesahan telah dihantar ke testcase1401@gmail.com.

Sekiranya anda tidak menerima emel dalam 5 minit, sila periksa folder Spam/Junk atau <u>klik di sini</u> untuk menghantar semula emel pengesahan.

Terdaftar dengan e-mel yang salah? Sila daftar semula dalam masa 1 hari dengan maklumat yang betul atau hubungi LPPSA di 03–8880 1600.

#### [Rajah 1.2.8]

10. Setelah pemohon meneruskan permohonan, pemohon perlu mengesahkan akaun yang baru dibuat melalui e-mel dan SMS. E-mel akan dihantar ke e-mel peribadi yang didaftarkan. Sila klik pada pautan pengesahan dalam e-mel untuk melengkapkan pengesahan. Jika pemohon tidak menerima e-mel pengesahan, pemohon hendaklah klik pada **Klik Di sini** seperti Rajah 1.2.8 di atas untuk sistem menghantar semula e-mel pengesahan.

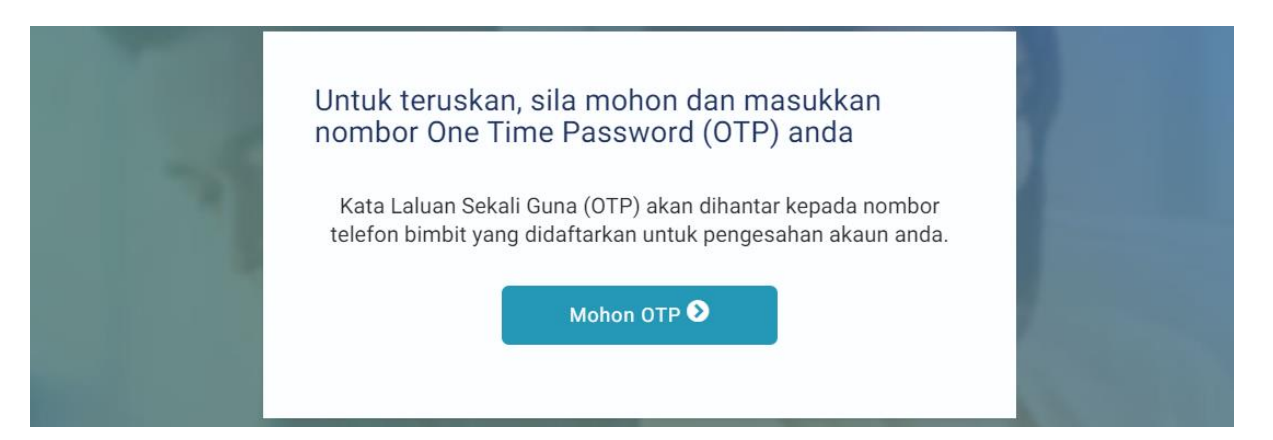

#### [Rajah 1.2.9]

11. Setelah pendaftaran telah disahkan melalui e-mel, pemohon hendaklah membuat pengesahan pendaftaran melalui nombor telefon bimbit dengan menerima *One Time Password* (OTP). Klik pada butang Mohon OTP untuk sistem menghantar OTP kepada nombor telefon yang telah didaftarkan. [Rajah 1.2.9]

| Untuk teruskan, sila mohon dan masukkan<br>nombor One Time Password (OTP) anda                                                              |   |
|----------------------------------------------------------------------------------------------------|---|
| 08:55                                                                                                    | 7 |
| OTP Teruskan <b>O</b>                                                                                                    |   |
| Kod OTP telah dihantar ke nombor telefon bimbit berakhir dengan<br>******1410 pada Mar 03, 2024, 03:16:01 PM.                               |   |
| Terdaftar dengan nombor telefon salah? Sila daftar semula dalam 1<br>hari dengan maklumat yang betul atau hubungi LPPSA<br>di 03–8880 1600. |   |
| Tidak menerima kod OTP?                                                                                                    |   |
|                                                                                                    |   |
| Anda boleh memohon semula OTP selepas <b>17 seconds</b> , pada Mar<br>03, 2024, 03:16:01 PM                                                 |   |

# [Rajah 1.2.10]

12. Setelah menerima OTP melalui nombor telefon bimbit yang didaftarkan, masukkan 6 digit OTP dan klik pada butang **Teruskan**. Jika pemohon tidak menerima OTP, sila klik pada butang **Hantar Semula** untuk sistem menghantar semula OTP. [Rajah 1.2.10]

| ( A A                                        | Miliki rumah idaman anda hari ini                                       |                                                        |                                       |                                |
|----------------------------------------------|-------------------------------------------------------------------------|--------------------------------------------------------|---------------------------------------|--------------------------------|
| Selamat Datang                               | Ciri-ciri dan Manfaat                                                   |                                                        |                                       |                                |
| Log Masuk Kali Terakhir: 2024-03-03 15:14:59 | RM 20,000                                                               | Maksima 4                                              | 7                                     | 4%                             |
|                                              | Amaun Kerja Tambahan untuk<br>permohonan pembiayaan rumah<br>kos randah | Pemohon Bersama dibenarkan                             | Jenis Pembiayaan                      | Kadar Faedah                   |
| Laman Utama 🗸                                | Kos rendan                                                              |                                                        |                                       |                                |
| Borang Online                                | > Maklumat lanjut                                                       | > Maklumat lanjut                                      | > Maklumat lanjut                     | > Maklumat lanjut              |
| ✓ Kalkulator                                 |                                                                         |                                                        |                                       |                                |
| ✓ Inkuiri Status                             |                                                                         |                                                        |                                       |                                |
| Soalan Lazim                                 |                                                                         | Mulakan permohonan baru atau                           | ı semak permohonan sedia ad           | la                             |
|                                              |                                                                         |                                                        |                                       |                                |
|                                              | Sila pastikan maklumat-ma                                               | klumat peribadi <b>sini</b> , alamat, pekerjaan, dan k | eluarga telah dikemaskini sebelum men | eruskan permohonan pembiayaan. |
|                                              |                                                                         |                                                        |                                       |                                |
|                                              |                                                                         | 2                                                      | 20                                    |                                |
|                                              |                                                                         | Permohonan Individu                                    | Permohonan Bersama                    |                                |
|                                              |                                                                         |                                                        |                                       |                                |

[Rajah 1.2.11]

6

13. Apabila pengesahan pendaftaran telah berjaya, pemohon akan dibawa ke laman Kemaskini Butiran. [Rajah 1.2.11]

#### **1.3 LUPA KATA LALUAN**

|         | Log masuk ke Portal Permohonan Pembiayaan<br>LPPSA                                            | a)           |
|---------|-----------------------------------------------------------------------------------------------|--------------|
| 25      | Belum mempunyai akaun LPPSA? <u>Daftar di sini</u>                                            | 1            |
| 100     | ID Pengguna                                                                                   |              |
|         |                                                                                               | 17 million   |
|         | Kata Laluan                                                                                   | ALC: NO.     |
|         |                                                                                               | A 34 3 1 1 1 |
|         | Terlupa kata laluan?<br>Log Masuk »                                                           |              |
| 111 121 | Untuk bantuan, sila hubungi Pusat Panggilan Utama LPPSA di 03-8880 1600 atau klik <u>sini</u> | 11           |

[Rajah 1.3.1]

- 1. Pemohon yang terlupa kata laluan boleh mendapatkan semula kata laluan di laman utama Portal Permohonan Pembiayaan LPPSA.
- Pemohon dikehendaki untuk Klik pada butang Terlupa Kata Laluan.
   [Rajah 1.3.1]

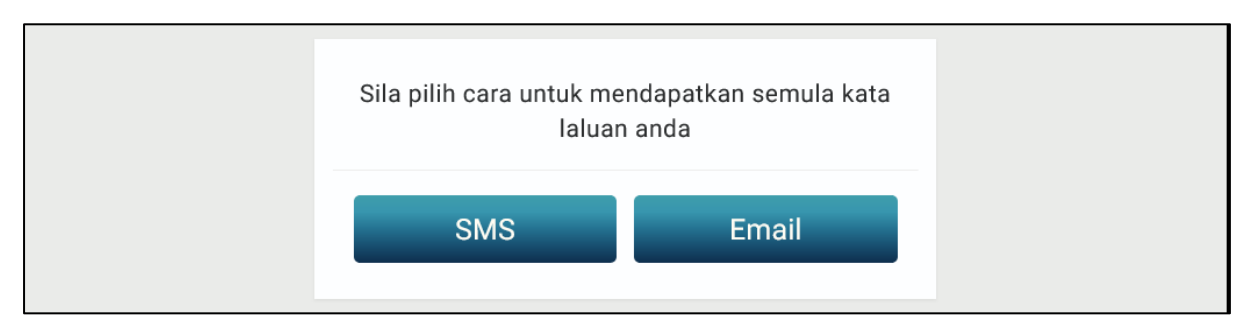

#### [Rajah 1.3.2]

3. Pemohon boleh memilih untuk mendapatkan semula kata laluan samada melalui SMS atau E-mel [Rajah 1.3.2]:

| Kod OTP akan<br>dihantar ke nombor<br>telefon mudah alih<br>anda yang telah<br>didaftarkan untuk set<br>semula kata laluan.                                                                                                  | Terlupa Kata Laluan?<br>Nombor Telefon Mudah Alih        |  |
|----------------------------------------------------------------------------------------------------|----------------------------------------------------------|--|
| Sila berikan nombor<br>telefon mudah alih<br>dan nombor kad<br>pengenalan yang<br>didaftarkan untuk<br>akaun anda. Sebarang<br>pertanyaan sila<br>kemukakan melalui<br>portal etiket di pautan<br>https://etiket.lppsa.gov.m | Nombor Kad Pengenalan           < Kembali ke laman utama |  |

#### [Rajah 1.3.3]

- a. SMS [Rajah 1.3.3 Rajah 1.3.5]
  - Sekiranya pemohon memilih pilihan SMS, sila masukkan nombor telefon bimbit yang telah didaftarkan; dan
    - Sila masukkan nombor kad pengenalan tanpa tanda sengkang ("-").
    - Klik butang Set Semula Kata Laluan.

| Kata Laluan Sekali Guna (OTP) akan dihantar | r kepada nombor telefon bimbit yang didaftarkan untuk pengesahan ak<br>anda.                                    | aun |
|---------------------------------------------|----------------------------------------------------------------------------------------------------|-----|
|                                             | Mohon OTP •                                                                                                    |     |
|                                             | And an other statements of the statement of the statement of the statement of the statement of the statement of |     |

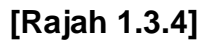

 Pemohon hendaklah klik pada butang Mohon OTP untuk mendapatkan nombor 6 digit yang akan dihantar ke nombor telefon yang telah didaftarkan. [Rajah 1.3.4]

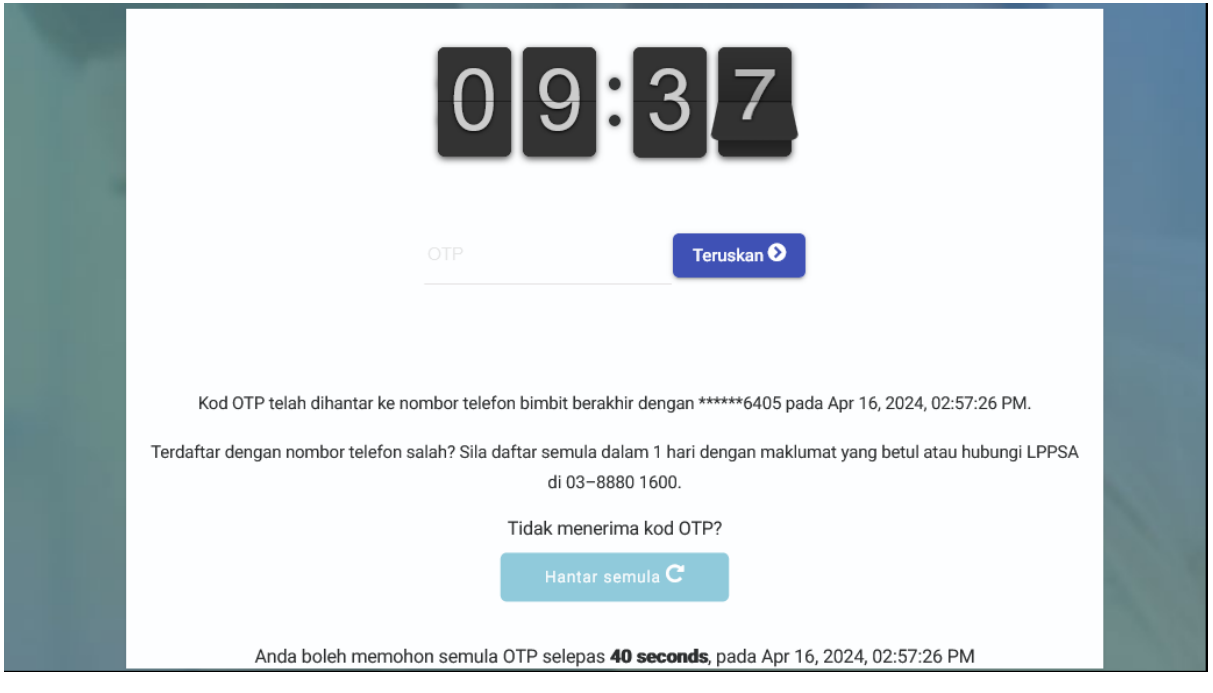

# [Rajah 1.3.5]

 Setelah mendapat nombor 6 digit OTP, masukkan nombor tersebut pada ruangan yang disediakan dan klik pada butang Teruskan. [Rajah 1.3.5]

#### b. E-mel [Rajah 1.3.6 - 1.3.7]

| Pautan untuk set<br>semula kata laluan                                                          | Terlupa Kata Laluan?                              |  |
|-------------------------------------------------------------------------------------------------|---------------------------------------------------|--|
| akan dihantar ke emel<br>anda                                                                   | E-mel                                             |  |
| Sila berikan e-mel dan                                                                          |                                                   |  |
| pengenalan yang                                                                                 | Nombor Kad Pengenalan                             |  |
| didaftarkan untuk<br>akaun anda. Sebarang                                                       |                                                   |  |
| pertanyaan sila<br>kemukakan melalui<br>portal etiket di pautan<br>https://etiket.lppsa.gov.my/ | « Kembali ke laman utama Set semula kata laluan » |  |
|                                                                                                 |                                                   |  |
|                                                                                                 |                                                   |  |

#### [Rajah 1.3.6]

- Sekiranya pemohon memilih pilihan E-mel, sila masukkan alamat e-mel yang telah didaftarkan.
- Sila masukkan nombor kad pengenalan tanpa tanda sengkang ("-").
- Klik butang Set Semula Kata Laluan.

| 10 | Pautan untuk set<br>semula kata laluan<br>akan dihantar ke emel                                                                                                    | <b>Terlupa Kata Laluan?</b><br>E-mel untuk set semula kata laluan bagi akaun <b>820801012406</b> telah dihantar ke |  |
|----|----------------------------------------------------------------------------------------------------|----------------------------------------------------------------------------------------------------|--|
|    | anda                                                                                                    | e-mel testcase1406@gmail.com.                                                                                      |  |
|    | Sila berikan e-mel dan<br>nombor kad<br>pengenalan yang<br>didaftarkan untuk<br>akaun anda. Sebarang<br>pertanyaan sila<br>kemukakan melalui<br>portal etiket di pautan<br>https://etiket.lppsa.gov.my/ | « Back to Login Page                                                                                               |  |
|    |                                                                                                    |                                                                                                    |  |

### [Rajah 1.3.7]

 E-mel untuk set semula kata laluan akan dihantar ke e-mel yang telah didaftarkan. Pemohon hendaklah log masuk ke e-mel dan membuat penetapan semula kata laluan.

#### 2.0 KEMASKINI BUTIRAN

Setelah pemohon berjaya membuat pendaftaran akaun dan log masuk ke dalam portal, langkah seterus dalam membuat permohonan pembiayaan adalah seperti berikut:

| A                                                                                 |                                                                                      | Miliki rumah idam                        | an anda hari ini                     |                                               |
|-----------------------------------------------------------------------------------|--------------------------------------------------------------------------------------|------------------------------------------|--------------------------------------|-----------------------------------------------|
| Selamat Datang                                                                    | Ciri-ciri dan Manfaat                                                                |                                          |                                      |                                               |
| Laman Utama<br>Borang Online                                                      | RM 20,000<br>Amaun Kerja Tambahan untuk<br>permolonan pembaryaan rumah<br>kos rendah | Maksima 4<br>Periohon Bersama dibenarkan | 7<br>Jenis Pembiayaan                | <b>4%</b><br>Kadar Feedah<br>• Makumat kerjat |
| <ul> <li>✓ Kalkulator</li> <li>✓ Inkuliti Status</li> <li>Soalan Lazim</li> </ul> | 0 Sila pastikan makkumet nu                                                          | >> PENJ<br>Mulakan permohonan baru atau  | AFIAN<br>semaik permohonan sedia ada | in permohonius pemblussian.                   |
|                                                                                   |                                                                                      | Permohonan Individu                      | 22<br>Permohonan Bersama             |                                               |

#### [Rajah 2.0.1]

- Langkah pertama yang perlu dibuat ialah mengemaskini maklumat peribadi seperti maklumat alamat, maklumat pekerjaan dan maklumat keluarga sebagaimana tulisan merah yang keluar pada paparan seperti Rajah 2.0.1 di atas.
- Bagi akaun yang baru didaftarkan, pemohon akan dibawa ke laman Kemaskini Butiran setelah pengesahan SMS berjaya.
- Bagi pemohon yang telah mempunyai akaun pula, butang Kemaskini Butiran akan berada di Menu Profil Pemohon yang terletak di sudut atas belah kanan. Rujuk Rajah 2.0.2 di bawah.

|                                             |                      |                                           |                                            | en   BM 🗸 W 🗸                          |
|---------------------------------------------|----------------------|-------------------------------------------|--------------------------------------------|----------------------------------------|
| A                                           | Kemaskini Butiran    | I                                         |                                            | Maklumat Peribadi<br>Tukar Kata Laluan |
| Selamat Datang<br>Wan Ismail                | 8                    | Butiran yang dikemas kini di laman ini ha | nya untuk <b>PERMOHONAN BAHARU</b> sahaja. | Tukar Email<br>Log Keluar              |
| Log Masuk Kali Terakhin 2024-03-03 15:14:59 | Maklumat<br>Peribadi | Alamat<br>Kediaman                        | Maklumat<br>Keluarga                       | Maklumat<br>Pekerjaan                  |

# [Rajah 2.0.2]

4. Menu Profil Pemohon mempunyai item berikut :

#### i. Maklumat Peribadi

Membawa pemohon ke laman kemaskini profil

|                                                                              | Tukar Kata Laluan                         |
|------------------------------------------------------------------------------|-------------------------------------------|
| Selamat Datang<br>Wan Ismail<br>Log Masuk Kali Terakhir: 2024-03-03 15:14:59 | Tukar Kata Laluan<br>Kata Laluan Semasa * |
|                                                                              | Kata Laluan Baru *                        |
| Laman Utama                                                                  | Ulang Taip Kata Laluan Baru *             |
| Borang Online                                                                | Simpan                                    |

#### [Rajah 2.0.3]

#### ii. Tukar Kata Laluan

Membenarkan pemohon menukar kata laluan [Rajah 2.0.3]

- Masukkan kata laluan semasa ke dalam ruang Kata Laluan Semasa.
- Seterusnya masukkan kata laluan baru ke dalam ruang Kata Laluan Baru.
- Sahkan kata laluan baru ke dalam ruang Ulang Taip Kata Laluan Baru.
- Klik pada butang **Simpan** untuk meneruskan ke langkah seterusnya.

| (A)                                          | Tukar Email                                                                                                   |
|----------------------------------------------|----------------------------------------------------------------------------------------------------|
| Selamat Datang                               | Tukar Alamat E-mel                                                                                            |
| Wan Ismail                                   | Alamat E-mel Sedia Ada testcase1401@gmail.com                                                                 |
| Log Masuk Kali Terakhir: 2024-03-03 15:14:59 | Alamat E-mel Baru *                                                                                           |
| Laman Utama                                  | Ulang Alamat E-mel Baru *                                                                                     |
| Borang Online                                | Untuk mengemaskini alamat email anda, sila mengemukakan Permohonan Kemas Kini Alamat dari menu Borang Unline. |
| ✓ Kalkulator                                 | Simpan                                                                                                    |

# [Rajah 2.0.4]

# iii. Tukar Email

Membenarkan pemohon menukar alamat e-mel [Rajah 2.0.4]

- Masukkan alamat e-mel sedia ada ke dalam ruang Alamat E-mel
  Sedia Ada.
- Seterusnya masukkan alamat e-mel baru ke dalam ruang Alamat
   E-mel Baru.
- Sahkan alamat e-mel baru ke dalam ruang Ulang Alamat E-mel Baru.
- Klik pada butang **Simpan** untuk meneruskan ke langkah seterusnya.
- iv. Log Keluar
- Maklumat Kemaskini Butiran yang perlu dilengkapkan adalah seperti berikut : [Rajah 2.1.1 – 2.4.1]
  - i. Maklumat Peribadi
  - ii. Alamat Kediaman
  - iii. Maklumat Keluarga
  - iv. Maklumat Pekerjaan

#### 2.1 MAKLUMAT PERIBADI

| ( pa                                                                         | Kemaskini B                                  | utiran                                                                                                    |               |
|------------------------------------------------------------------------------|----------------------------------------------|----------------------------------------------------------------------------------------------------|---------------|
| Selamat Datang<br>Wan Ismail<br>Log Masuk Kali Terakhir: 2024-03-03 15:14:59 | Aaklumat<br>Peribadi                         | Butiran yang dikemas kini di laman ini hanya untuk PERMOHONAN B                                                                                                    | AHARU sahaja. |
| Laman Utama<br>Borang Online                                                 | Sila lengkapkan Maklumat P                   | eribadi berikut.                                                                                                    |               |
| ✓ Kalkulator                                                                 | Gelaran                                      | Sila Pilih 🔻                                                                                                    |               |
| ✓ Inkuiri Status<br>Soalan Lazim                                             | Nama Penuh<br>(mengikut Kad Pengenalan Baru) | WAN ISMAIL BIN WAN DAUD                                                                                                    |               |
|                                                                              | Nombor KP Baru                               | 870306242401                                                                                                    |               |
|                                                                              | Nombor Polis/ Tentera                        |                                                                                                    |               |
|                                                                              | Tarikh Lahir                                 | 06 / 03 / 1987                                                                                                    |               |
|                                                                              | Status Perkahwinan *                         | O Bujang O Berkahwin O Balu/Duda O Bercerai                                                                                                    |               |
|                                                                              | Jantina *                                    | Lelaki     O Perempuan                                                                                                    |               |
|                                                                              | Bangsa *                                     | Sila Pilih *                                                                                                    |               |
|                                                                              | Nombor Telefon Bimbit *                      | 0121751410                                                                                                    |               |
|                                                                              | Alamat E-mel Peribadi                        | Untuk menukar nombor telefon bimbit anda, sila menghubungi Pusat Panggilan LPPSA di 03-8880 1600.  testcase1401@gmail.com Untuk menukar alamat e-mel peribadi anda, sila klik di sini. |               |
|                                                                              |                                              | Simpan                                                                                                    |               |

[Rajah 2.1.1]

1. Maklumat yang perlu dikemaskini adalah seperti berikut:

#### a. Gelaran

Sila isi gelaran seperti Tan Sri, Datin Sri, Dato', Datin, Encik, Puan, Cik dan sebagainya.

#### b. Nama Penuh (mengikut Kad Pengenalan Baru)

Maklumat nama penuh akan dilengkapkan secara automatik seperti yang telah diisi semasa pendaftaran ID baru pemohon.

#### c. Nombor KP Baru

Maklumat nombor Kad Pengenalan Baru akan dilengkapkan secara automatik seperti yang telah diisi semasa pendaftaran ID baru pemohon.

#### d. Nombor Polis / Tentera

Sila isi maklumat nombor polis / tentera jika pemilihan justifikasi maklumat pekerjaan adalah polis / tentera.

#### e. Tarikh Lahir

Maklumat tarikh lahir akan dilengkapkan secara automatik seperti yang telah diisi semasa pendaftaran ID baru pemohon.

#### f. Status Perkahwinan \*

Sila pilih status perkahwinan sama ada Bujang, Berkahwin, Balu/Duda atau Bercerai.

#### g. Jantina \*

Sila pilih jantina sama ada Lelaki atau Perempuan.

#### h. Bangsa \*

Sila pilih satu (1) daripada bangsa berikut:

- Melayu
- Cina
- India
- Bumiputra Sabah
- Bumiputra Sarawak
- Lain-lain

#### i. Nombor Telefon Bimbit \*

Maklumat nombor telefon bimbit akan dilengkapkan secara automatik seperti yang telah diisi semasa pendaftaran ID baru pemohon.

#### j. Alamat E-mel Peribadi

Maklumat e-e-mel peribadi akan dilengkapkan secara automatik seperti yang telah diisi semasa pendaftaran ID baru pemohon.

2. Klik pada butang **Simpan** untuk ke laman seterusnya.

| Nombor KP Baru      | 870306242401                               |                                                   |          |
|---------------------|--------------------------------------------|---------------------------------------------------|----------|
|                     | Pengesahan Maklumat                        |                                                   | 8        |
| Nombor Polis/ Tente | Sila pastikan Nama, No Kad Pengenalan dan  | Jantina betul sebelum ke paparan set              | erusnya. |
| Tarikh Lahir        | Nama :<br>No Kad Pengenalan :<br>Jantina : | WAN ISMAIL BIN WAN DAUD<br>870306242401<br>Lelaki |          |
| Status Perkahwinan  |                                            |                                                   |          |
| Jantina *           |                                            | Teruskan                                          | Tukar    |
|                     |                                            |                                                   |          |

[Rajah 2.1.2]

3. Klik butang Teruskan untuk pengesahan maklumat atau klik Tukar sekiranya ingin meminda maklumat [Rajah 2.1.2].

|                                              | Kemaskini Butiran                                                                                        |                                   |
|----------------------------------------------|----------------------------------------------------------------------------------------------------|-----------------------------------|
| Selamat Datang                               | Butiran yang dikemas kini di laman ini hanya untuk <b>PERMOHON</b>                                       | AN BAHARU sahaja.                 |
| Log Masuk Kali Terakhir: 2024-03-03 15:14:59 |                                                                                                    | × · □                             |
|                                              | Maklumat Alamat Mak<br>Peribadi <mark>Kediaman</mark> Kel                                                | lumat Maklumat<br>uarga Pekerjaan |
| Laman Utama                                  | Sila lengkapkan maklumat Alamat Kediaman berikut.                                                        |                                   |
| Kalkulator                                   | Untuk menukar alamat surat-menyurat bagi aplikasi sedia ada, sila menghubungi Pusat Panggilan LPPSA di 0 | 3-8880 1600.                      |
| 🗸 Inkuiri Status                             | Alamat *                                                                                                 |                                   |
| Soalan Lazim                                 |                                                                                                    |                                   |
|                                              |                                                                                                    |                                   |
|                                              | Poskod * Sila Pilih * Bandar                                                                             |                                   |
|                                              | Negeri Sila Pilih • Sila Pilih •                                                                         |                                   |
|                                              |                                                                                                    | Simpan                            |

#### 2.2 ALAMAT KEDIAMAN

[Rajah 2.2.1]

- 1. Maklumat alamat kediaman yang perlu dikemaskini adalah seperti berikut:
  - a. Alamat \*

Sila isi alamat penuh kediaman yang terkini.

b. Poskod \*

Sila isi poskod bagi alamat kediaman terkini.

c. Bandar

Maklumat Bandar akan dilengkapkan secara automatik mengikut pilihan poskod.

#### d. Negeri

Maklumat Negeri akan dilengkapkan secara automatik mengikut pilihan poskod.

e. Negara

Maklumat Negara akan dilengkapkan secara automatik kepada negara Malaysia.

2. Klik pada butang Simpan untuk ke laman seterusnya.

#### 2.3 MAKLUMAT KELUARGA

| ( A                                          | Kemaskin                               | i Butiran                 |                                        |                        |                        |                                          |
|----------------------------------------------|----------------------------------------|---------------------------|----------------------------------------|------------------------|------------------------|------------------------------------------|
| Selamat Datang                               |                                        |                           | Butiran yang dikemas kini di laman ini | hanya untuk PERMOHON   | IAN BAHARU sahaja.     |                                          |
| Wan Ismail                                   | 2                                      |                           | 🍙                                      |                        |                        |                                          |
| Log Masuk Kali Terakhir: 2024-03-03 15:14:59 |                                        |                           |                                        | _                      |                        |                                          |
|                                              | Makluma<br>Peribad                     | it<br>i                   | Alamat<br>Kediaman                     | Ma<br>Ke               | klumat<br>Iuarga       | Maklumat<br>Pekerjaan                    |
| Laman Utama                                  |                                        |                           |                                        |                        |                        |                                          |
| Borang Online                                | Sila berikan maklum:<br>sebagai waris. | at sekurang-kurangnya     | satu ahli keluarga yang boleh dihub    | ungi dan maksima tiga  | orang ahli keluarga. H | lanya satu ahli keluarga boleh dinamakan |
| 🖌 Kalkulator                                 | Sila berikan maklum                    | at suami/isteri anda.     |                                        |                        |                        |                                          |
|                                              | Sila berikan maklum                    | at sekurang-kurangnya 1 d | orang waris.                           |                        |                        |                                          |
|                                              |                                        |                           |                                        |                        |                        |                                          |
| Soalan Lazim                                 | Sila lengkapkan makli                  | Jmat Ahli Keluarga berik  | ut.                                    |                        |                        |                                          |
|                                              | Tanda jika alamat sama                 |                           |                                        |                        |                        |                                          |
|                                              | Nama Penuh *                           |                           |                                        | Nombor KP Baru *       |                        |                                          |
|                                              |                                        |                           |                                        |                        |                        |                                          |
|                                              | Hubungan *                             | Sila Pilih 🔻              |                                        | Waris *                | O Tidak                | O Ya                                     |
|                                              | Alamat *                               |                           |                                        |                        |                        |                                          |
|                                              | Pound                                  |                           |                                        |                        |                        |                                          |
|                                              |                                        |                           |                                        |                        |                        |                                          |
|                                              | Alamat Baris 3                         |                           |                                        |                        |                        |                                          |
|                                              |                                        |                           |                                        |                        |                        |                                          |
|                                              | Poskod *                               | Sila Pilih 🔹              |                                        | Bandar                 |                        |                                          |
|                                              |                                        |                           |                                        |                        |                        |                                          |
|                                              | Negeri                                 | Sila Pilih 🔻              |                                        | Negara *               | MALAYSIA *             |                                          |
|                                              | Marshar Talafan Disabit 🕯              |                           |                                        | Number Telefor Durach  |                        | 1                                        |
|                                              | NUMBER Leieron Bimbit *                |                           |                                        | Nombor Telefon Rumah   |                        |                                          |
|                                              | Alamat E-mel *                         |                           |                                        | Nombor Telefon Pejabat |                        |                                          |
|                                              |                                        |                           |                                        |                        |                        | Baru                                     |
|                                              |                                        |                           |                                        |                        |                        |                                          |

[Rajah 2.3.1]

- 1. Sila berikan maklumat sekurang-kurangnya 1 orang waris.
- 2. Pemohon wajib mengisi sekurang-kurangnya satu (1) maklumat waris yang boleh dihubungi.
  - a. Nama \*

Sila isi nama penuh ahli keluarga seperti yang tercatat dalam kad pengenalan.

b. No KP Baru \*

Sila isi nombor kad pengenalan baru ahli keluarga.

c. Hubungan \*

Sila pilih satu (1) daripada hubungan keluarga berikut:

- Ibu Bapa
- Suami/Isteri
- Adik-beradik
- Anak
- Lain-lain

#### d. Alamat \*

Sila isi alamat penuh ahli keluarga.

#### e. Poskod \*

Sila isi poskod bagi alamat ahli keluarga dan pilih satu (1) daripada senarai poskod yang dipaparkan

#### f. Bandar

Maklumat bandar akan dilengkapkan secara automatik berdasarkan Poskod yang dipilih.

#### g. Negeri

Maklumat negeri akan dilengkapkan secara automatik berdasarkan Poskod yang dipilih.

#### h. No. Telefon Bimbit \*

Sila isi nombor telefon bimbit tanpa tanda sengkang ("-") atau ruang kosong (" ").

#### i. No Telefon Pejabat/Rumah

Sila isi nombor telefon pejabat atau rumah tanpa tanda sengkang ("-") atau ruang kosong (" ") (jika ada).

#### j. E-mel

Sila isi alamat e-mel ahli keluarga (jika ada).

- 3. Klik pada butang Simpan untuk ke laman seterusnya.
- Pemohon boleh mengemaskini maklumat ahli keluarga yang telah diisi. [Rajah 2.3.2]
- 5. Pemohon juga boleh memadam maklumat ahli keluarga yang telah diisi.

|                     | ۸                                                                      | ۵                                                           | ····· &                       |                      |                      |     |           |
|---------------------|------------------------------------------------------------------------|-------------------------------------------------------------|-------------------------------|----------------------|----------------------|-----|-----------|
|                     | Maklumat                                                               | Alamat                                                      | Maklumat                      |                      | Maklumat             |     |           |
| Sila<br>ahli<br>O T | berikan maklumat seku<br>keluarga boleh dinamak<br>ambah Ahli Keluarga | ırang-kurangnya satu ahli keluarga yan<br>an sebagai waris. | ng boleh dihubungi dan maksir | na tiga orang ahli k | teluarga. Hanya satu | Г   | Kemaskini |
|                     | Nama Penuh                                                             | Nombor KP Baru                                              | Hubungan                      | Waris                |                      |     | Maklumat  |
| 1                   | KIN Busyra                                                             | 100211286499                                                | Anak                          | Ya                   |                      | / L |           |
|                     |                                                                        | [Raja                                                       | h 2.3.2]                      | Padam                | ı<br>at              |     |           |

#### 2.4 MAKLUMAT PEKERJAAN

|                                              | Kemaskini Bu                   | utiran                                   |                                           |              |
|----------------------------------------------|--------------------------------|------------------------------------------|-------------------------------------------|--------------|
| Selamat Datang                               |                                | Butiran yang dikemas kini di la          | iman ini hanya untuk <b>PERMOHONAN BA</b> | HARU sahaia. |
| Wan Ismail                                   | ۵                              | · · · · · · · · · · · · · · · · · · ·    | ·                                         | ·            |
| Log Masuk Kali Terakhir: 2024-03-03 15:14:59 | Maklumat                       | Alamat                                   | Maklumat                                  | Maklumat     |
|                                              | Peribadi                       | Kediaman                                 | Keluarga                                  | Pekerjaan    |
| Laman Utama                                  | Sila lengkapkan Maklumat P     | ekeriaan dibawah. Kembali ke Laman Utama |                                           |              |
| Borang Online                                |                                |                                          |                                           |              |
| ✓ Kalkulator                                 | Kementerian/Jabatan/Bahagian * |                                          |                                           |              |
| ✓ Inkuiri Status                             | Alamat *                       |                                          |                                           |              |
| Soalan Lazim                                 |                                |                                          |                                           |              |
|                                              |                                |                                          |                                           |              |
|                                              |                                |                                          |                                           |              |
|                                              | Poskod *                       | Sila Dilih                               | r                                         |              |
|                                              |                                |                                          |                                           |              |
|                                              | Negeri *                       | Sila Pilih 💌                             | MALAYSIA *                                |              |
|                                              | No Tolofon *                   |                                          |                                           |              |
|                                              | NO. TEIEIOIT                   |                                          |                                           |              |
|                                              | Maklumat Ketua Jaba            | tan                                      |                                           |              |
|                                              | Nama *                         |                                          |                                           |              |
|                                              | Kementerian/Jabatan/Bahagian * |                                          |                                           |              |
|                                              | Pangkat *                      |                                          |                                           |              |
|                                              |                                |                                          |                                           |              |
|                                              | Emel *                         |                                          |                                           |              |
|                                              | No. Telefon *                  | No. EX                                   | т                                         |              |
|                                              | Alamat *                       |                                          |                                           |              |
|                                              |                                |                                          |                                           |              |
|                                              |                                |                                          |                                           |              |
|                                              |                                |                                          |                                           |              |
|                                              | Poskod *                       | Banda                                    | r                                         |              |
|                                              |                                |                                          |                                           |              |
|                                              | Negeri *                       | Sila Pilih *                             | a* MALAYSIA *                             |              |
|                                              |                                |                                          |                                           |              |
|                                              |                                |                                          |                                           | Baru         |

[Rajah 2.4.1]

1. Maklumat pekerjaan yang perlu dikemaskini adalah seperti berikut :

#### a. Nama Kementerian/Jabatan/Bahagian \*

Sila isi nama Kementerian, Jabatan atau Bahagian tempat bertugas.

b. Alamat Kementerian/Jabatan/Bahagian \*

Sila isi alamat penuh Kementerian, Jabatan atau Bahagian tempat bertugas.

#### c. Poskod \*

Sila isi poskod bagi alamat Kementerian, Jabatan atau Bahagian tempat bertugas dan pilih satu (1) daripada senarai poskod yang dipaparkan

#### d. Bandar

Maklumat bandar akan dilengkapkan secara automatik berdasarkan Poskod yang dipilih.

#### e. Negeri

Maklumat negeri akan dilengkapkan secara automatik berdasarkan Poskod yang dipilih.

#### a. Negara

Maklumat negera akan dilengkapkan secara automatik berdasarkan Poskod yang dipilih.

#### b. No Telefon Pejabat \*

Sila isi nombor telefon pejabat tanpa tanda sengkang ("-") atau ruang kosong (" ").

2. Klik pada butang **Simpan** untuk ke laman seterusnya.

| (F)                                          | Kemaskini Butira                   | n                                          |                                            |                       |
|----------------------------------------------|------------------------------------|--------------------------------------------|--------------------------------------------|-----------------------|
| Selamat Datang<br>Wan Ismail                 | 0                                  | Butiran yang dikemas kini di laman ini har | nya untuk <b>PERMOHONAN BAHARU</b> sahaja. |                       |
| Log Masuk Kali Terakhir: 2024-03-03 15:14:59 | Maklumat<br>Peribadi               | Alamat<br>Kediaman                         | Maklumat<br>Keluarga                       | Maklumat<br>Pekerjaan |
| Laman Utama                                  |                                    | Berjaya D                                  | Nsimpan!                                   |                       |
| <ul> <li>✓ Kalkulator</li> </ul>             | Sila lengkapkan Maklumat Pekerjaan | dibawah. Kembali ke Laman Utama            |                                            |                       |

[Rajah 2.4.2]

3. Setelah Kemaskini Butiran berjaya disimpan, sila klik pada butang Kembali Ke Laman Utama.

#### 3.0 LAMAN UTAMA

|                                              |                                                           | Miliki rumah idan            | nan anda hari ini            |                   |
|----------------------------------------------|-----------------------------------------------------------|------------------------------|------------------------------|-------------------|
| Selamat Datang                               |                                                           | Ciri-ciri da                 | n Manfaat                    |                   |
| Log Masuk Kali Terakhir: 2024-03-03 15:14:59 | RM 20,000                                                 | Maksima 4                    | 7                            | 4%                |
|                                              | Amaun Kerja Tambahan untuk<br>permohonan pembiayaan rumah | Pemohon Bersama dibenarkan   | Jenis Pembiayaan             | Kadar Faedah      |
| Laman Utama 🗸                                | kos rendah                                                |                              |                              |                   |
| Borang Online                                | > Maklumat lanjut                                         | > Maklumat lanjut            | > Maklumat lanjut            | > Maklumat lanjut |
| ✓ Kalkulator                                 |                                                           | >> PEN                       | AFIAN                        | 2 N               |
| ✓ Inkuiri Status                             |                                                           |                              |                              |                   |
| Soalan Lazim                                 |                                                           | Mulakan permohonan baru atau | ı semak permohonan sedia ada |                   |
|                                              |                                                           |                              |                              |                   |
|                                              |                                                           | 0                            | 29                           |                   |
|                                              |                                                           | Permohonan Individu          | Permohonan Bersama           |                   |

[Rajah 3.0.1]

- 1. Laman Utama adalah halaman utama Portal Permohonan Pembiayaan [Rajah 3.0.1]
- 2. Menu Utama terletak pada panel sebelah kiri halaman. [Rajah 3.0.2]
- 3. Item menu dan sub-item berikut boleh didapati di Menu Utama:
  - i. Laman Utama Permohonan Pembiayaan
  - ii. Borang Online Melibatkan akaun aktif bagi tujuan berikut:
    - Permohonan Penyata Baki Hutang Untuk Tujuan Penyelesaian Penuh
    - Tuntutan Lebihan Baki Pembiayaan Perumahan
    - Permohonan Penghantaran Semula Dokumen
    - Permohonan Penangguhan Bayaran Balik
    - Permohonan Pengemaskinian Pusat Pembayar Gaji
    - Pemberitahuan Keilatan
    - Permohonan Bayaran Balik Tunggakan
    - Permohonan Kemaskini Alamat
  - iii. Kalkulator
    - Anggaran Ansuran Bulanan
    - Penyelesaian Awal

#### iv. Inkuiri Status

- Permohonan Pembiayaan
- Dokumentasi Pembiayaan
- Status Bayaran Balik
- Status Baki Pembiayaan

- Status Bayaran Pembiayaan
- Penyata Tahunan
- v. Soalan Lazim
  - Maklum balas LPPSA berkaitan Kerja Tambahan
  - Maklum balas LPPSA berkaitan Pembiayaan Bersama
  - Maklum balas LPPSA berkaitan Jenis-Jenis Pembiayaan
  - Maklum balas LPPSA berkaitan Kadar Faedah

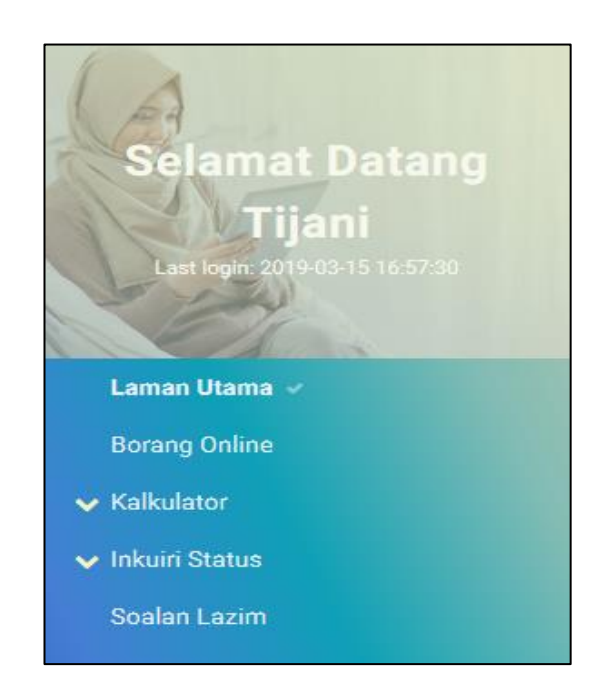

[Rajah 3.0.2]

#### **3.1 PERMOHONAN PEMBIAYAAN**

- 1. Halaman laman utama akan memaparkan pemilihan jenis pembiayaan yang boleh dipillih oleh pemohon: [Rajah 3.1.1]
  - i. Permohonan Individu
  - ii. Permohonan Bersama

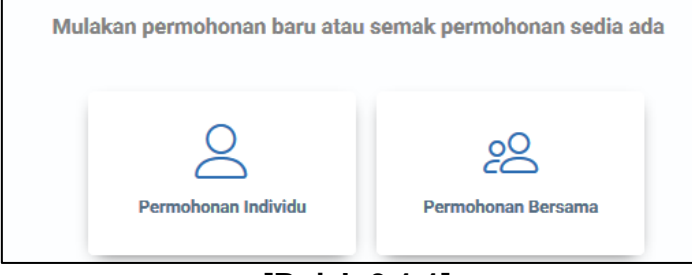

[Rajah 3.1.1]

- 2. Bagi permohonan baru, pemohon diminta untuk memasukkan butir-butir berikut semasa membuat permohonan pembiayaan:
  - i. Maklumat Awal Pembiayaan
  - ii. Maklumat Perkhidmatan
  - iii. Pendapatan dan Komitmen
  - iv. Maklumat Pembiayaan
  - v. Pemilihan Insurans/Takaful
  - vi. Pengesahan
- 3. Bagi pinjaman bersama, kesemua pemohon perlu membuat pendaftaran ID pemohon secara berasingan.

#### 3.1.1 PERMOHONAN INDIVIDU

| Pemblayaan                  | Maklumat Awal Pembiayaan (Hartanah)<br>Pemohon disarankan menyemak kelayakan pinjaman terlebih dahulu menggunakan Kalkulator Anggaran Ansuran Bulanan di laman utama sebelum<br>meneruskan permohonan. |
|-----------------------------|----------------------------------------------------------------------------------------------------|
| O Maklumat Awal Pembiayaan  | Skim Pembiayaan *                                                                                                    |
| <br>  Maklumat Perkhidmatan | Sila Pilih 🔹                                                                                                    |
| O Pendapatan dan Komitmen   | Ambil Alih *                                                                                                    |
| │<br>○ Maklumat Pembiayaan  | Sila Pilih *                                                                                                    |
| Pemilihan Insurans/Takaful  | Jenis Pemblayaan *                                                                                                    |
| │<br>○ Pengesahan           | Sila Pilih *                                                                                                    |

#### i. Maklumat Awal Pembiayaan (Hartanah)

- 1. Maklumat Awal Pembiayaan (Hartanah) yang perlu dikemaskini adalah seperti berikut: [Rajah 3.1.1.1 3.1.1.2]
  - a. Skim Pembiayaan\*
    - i. Konvensional
    - ii. Islam
  - b. Ambil Alih\*
    - Sila pilih ya atau tidak
  - c. Jenis Pembiayaan\*
    - Jenis I : Membeli Rumah Atau Petak Rumah Kediaman Yang Telah Siap
    - Jenis II : Membina Rumah Di Atas Tanah Sendiri

- Jenis III : Membeli Rumah Atau Petak Rumah Kediaman Dalam Pembinaan
- Jenis IV : Membeli Tanah Dengan Tujuan Membina Rumah
- Jenis V : Menyelesaikan Hutang Pinjaman Bank/ Institusi Kewangan
- Jenis VI : Membuat Kerja Ubahsuai Rumah Atau Petak Rumah Kediaman

#### d. Dibina oleh

- Nama pemaju/ kontraktor
- No. Pendaftaran pemaju/ Kontraktor
- E-mel Pemaju/ Kontraktor
- Nama Projek

#### e. Jenis Projek\*

- i. Bina dan Jual
- ii. Normal

#### f. Jenis Kediaman\*

- i. Banglo
- ii. Rumah Berkembar
- iii. Rumah Pangsa
- iv. Rumah Bandar
- v. Rumah Teres
- vi. Kediaman Berkedai
- vii. Kondominium
- viii. Cluster/Teres Berkelompok
- ix. Tanah (Untuk Jenis 4 dan Jenis

#### g. Rumah Kos Rendah?\*

- i. Ya
- ii. Tidak

#### h. Status Pembinaan\*

- i. Selesai
- ii. Dalam Kemajuan
- iii. Tidak berkenaan

 i. Amaun Kontrak Pembinaan / Borang Tempahan / Borang Pembelian / Tawaran Pembelian / Perjanjian Jual Beli (RM) \*

Masukkan Kontrak Pembinaan / Borang Tempahan / Borang Jualan Tawaran untuk Pembelian / Jumlah S & P (RM)

#### j. Kategori Pembiayaan

- i. Pertama
- ii. Kedua

#### k. Peguam Dokumentasi Pilihan Pertama\*

Pilih peguam dokumentasi dari senarai pilihan.

I. Peguam Dokumentasi Pilihan Kedua

Pilih peguam dokumentasi dari senarai pilihan.

#### m.Peguam Dokumentasi Pilihan Ketiga

Pilih peguam dokumentasi dari senarai pilihan.

#### n. Perakuan

Klik pada kotak untuk pengesahan perakuan

 Sila pastikan ruangan yang bertanda (\*) diisi dengan lengkap.
 Klik pada butang Seterusnya untuk meneruskan proses selanjutnya.

#### ii. Maklumat Perkhidmatan

#### A. Maklumat Perkhidmatan (1/2)

- 1. Maklumat Perkhidmatan (1/2) yang perlu dikemaskini adalah seperti berikut : [Rajah 3.1.1.3]
  - **a. Kementerian / Jabatan / Bahagian** Maklumat ini akan dipaparkan secara

automatik dari profil

- b. Jenis Perkhidmatan\*
  - i. Persekutuan
  - ii. Negeri
- c. Kategori Perkhidmatan\*

- i. Penjawat awam
- ii. Pihak berkuasa tempatan
- iii. Badan Berkanun
- iv. Tentera Darat
- v. Polis
- vi. Hakim
- vii. Ahli Pentadbiran
- viii. Ahli Parlimen
- ix. Kakitangan LPPSA

# d. Sub – Kategori Perkhidmatan\*

Sila buat pilihan sub – kategori perkhidmatan jika kategori perkhidmatan adalah Pentadbiran dan Parlimen

e. Gred Jawatan Hakiki\*

Sila masukkan gred jawatan hakiki.

#### f. Kumpulan\*

- i. Pentadbiran JUSA TURUS
- ii. Pengurusan dan Profesional
- iii. Sokongan 1
- iv. Sokongan 2

| 1aklumat Perkhidmatan (1/2)                 |              |
|---------------------------------------------|--------------|
| a lengkapkan maklumat perkhidmatan berikut. |              |
|                                             |              |
| Kementerian/Jabatan/Bahagian                |              |
| Perusahaan Perladangan dan Komoditi         |              |
|                                             |              |
| /enis Perknidmatan ~                        |              |
|                                             |              |
| Categori Perkhidmatan *                     |              |
| Select an Option                            | *            |
|                                             |              |
| Sub-Kategori Perkhidmatan *                 |              |
| Select an Option                            | Ψ            |
|                                             |              |
| Gred Jawatan Hakiki *                       |              |
|                                             |              |
| Kumpulan *                                  |              |
| Select an Option                            | *            |
|                                             |              |
|                                             | Seterusnya » |
|                                             |              |

[Rajah 3.1.1.3]

#### B. Maklumat Perkhidmatan (2/2)

- 1. Maklumat Perkhidmatan (2/2) yang perlu dikemaskini adalah seperti berikut: [Rajah 3.1.1.4]
  - a. Tarikh Lantikan Perkhidmatan Semasa\*

Sila pilih tarikh mula perkhidmatan dari kotak kalendar.

b. Tarikh Pengesahan Perkhidmatan Semasa\*

Sila pilih tarikh sah perkhidmatan.

#### c. Skim Persaraan\*

- i. Pencen
- ii. KWSP

#### d. Umur Persaraan Wajib\*

Sila buat pilihan umur persaraan wajib di ruang pilihan yang disediakan

#### e. Tarikh Persaraan Wajib\*

Tarikh persaraan wajib akan dipaparkan secara automatik mengikut pilihan umur persaraan.

#### f. Nombor Telefon Pejabat\*

Sila isi nombor telefon pejabat atau tanpa tanda sengkang ("-") atau ruang kosong (" ").

#### g. E-mel Pejabat

Sila isi e-mel pejabat

| Maklumat Perkhidmatan (2/2)<br>Sila lengkapkan maklumat perkhidmatan berikut. |              |
|-------------------------------------------------------------------------------|--------------|
| Tarikh Lantikan Perkhidmatan Semasa *                                         |              |
| Tarikh Pengesahan Perkhidmatan Semasa *                                       |              |
| Skim Persaraan *                                                              |              |
| Umur Persaraan Wajib * Select an Option                                       | v            |
| Tarikh Persaraan Wajib                                                        |              |
| Nombor Telefon Pejabat *<br>0312345678                                        |              |
| E-mel Pejabat<br>email@hotmail.com                                            |              |
| « Kembali                                                                     | Seterusnya » |

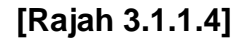

#### iii. Pendapatan dan Komitmen

1. Maklumat Pendapatan dan Komitmen yang perlu dikemaskini adalah seperti berikut: [Rajah 3.1.1.5]

#### a. Kod Pusat Pembayar Gaji\*

Sila pilih kod pusat pembayar gaji dari senarai pilihan.

#### b. Nombor Gaji\*

Sila isikan nombor gaji yang tertera pada slip gaji pemohon.

#### c. Gaji pokok seperti tertera pada Slip Gaji (RM)\*

Sila masukkan gaji pokok seperti yang tertera pada Slip Gaji

# d. Elaun Tetap Bulanan seperti tertera pada Slip Gaji (RM)

Sila masukkan elaun tetap bulanan seperti yang tertera pada Slip Gaji.

# e. Potongan Statutori seperti tertera pada Slip Gaji (RM)\*

Sila masukkan potongan statutori seperti yang tertera pada Slip Gaji.

# f. Potongan Lain seperti tertera pada Slip Gaji (RM)\* Sila masukkan potongan lain seperti yang tertera pada Slip Gaji.

Sila pastikan ruangan yang bertanda (\*) diisi dengan lengkap.
 Klik pada butang Seterusnya untuk proses selanjutnya.

| endapata                                                                                                    | n dan Kon                                                                      | nitmen                        |             |          |
|----------------------------------------------------------------------------------------------------|--------------------------------------------------------------------------------|-------------------------------|-------------|----------|
| la lengkapkan mak                                                                                                   | umat Pendapatan                                                                | dan Komitmen                  | berikut.    |          |
|                                                                                                    |                                                                                |                               |             |          |
| Kod Pusat Pembayar G                                                                                                | yi *                                                                           |                               |             |          |
| 1012 - JABATAN                                                                                                    | AKAUNTAN NEGA                                                                  | RA MALAYSIA (I                | BU PEJABAT) | ×        |
| Nombor Gaji *                                                                                                    |                                                                                |                               |             |          |
| 100112                                                                                                    |                                                                                |                               |             |          |
| Contoh Slip Gaji                                                                                                    |                                                                                |                               |             |          |
| Gaji Pokok Seperti Terte                                                                                            | ra pada Slip Gaji (RM)                                                         | *                             |             |          |
|                                                                                                    |                                                                                |                               |             |          |
| 2,933.44                                                                                                    |                                                                                |                               |             |          |
| 2,933.44                                                                                                    |                                                                                |                               |             |          |
| 2,933.44<br>Elaun Tetap Bulanan Se                                                                                  | perti Tertera pada Slip                                                        | Gaji (RM)                     |             |          |
| 2,933.44<br>Elaun Tetap Bulanan Se<br>300.00                                                                        | perti Tertera pada Slip                                                        | Gaji (RM)                     |             |          |
| 2,933.44<br>Elaun Tetap Bulanan Se<br>300.00                                                                        | perti Tertera pada Slip                                                        | Gaji (RM)                     |             |          |
| 2,933.44<br>Elaun Tetap Bulanan Se<br>300.00<br>©<br>Potongan Statutori Sep                                         | perti Tertera pada Slip<br>erti Tertera pada Slip (                            | Gaji (RM)<br>iaji (RM)        |             |          |
| 2,933.44<br>Elaun Tetap Bulanan Se<br>300.00<br>©<br>Potongan Statutori Sep<br>100.00                               | perti Tertera pada Slip<br>erti Tertera pada Slip (                            | Gaji (RM)<br>aji (RM)         |             |          |
| 2,933.44<br>Elaun Tetap Bulanan Se<br>300.00<br>Potongan Statutori Sep<br>100.00<br>@                               | perti Tertera pada Slip<br>erti Tertera pada Slip (                            | Gaji (RM)<br>iaji (RM)        |             |          |
| 2,933.44<br>Elaun Tetap Bulanan Se<br>300.00<br>Potongan Statutori Sep<br>100.00<br>Potongan Lain Seperti 1         | perti Tertera pada Slip<br>erti Tertera pada Slip (<br>ertera pada Slip Gaji ( | Gaji (RM)<br>iaji (RM)<br>RM) |             |          |
| 2,933.44<br>Elaun Tetap Bulanan Sc<br>300.00<br>Potongan Statutori Sep<br>100.00<br>Potongan Lain Seperti 1<br>0.00 | perti Tertera pada Slip<br>erti Tertera pada Slip (<br>ertera pada Slip Gaji ( | Gaji (RM)<br>iaji (RM)<br>RM) |             |          |
| 2,933.44<br>Elaun Tetap Bulanan Se<br>300.00<br>Potongan Statutori Sep<br>100.00<br>Potongan Lain Seperti 1<br>0.00 | perti Tertera pada Slip<br>erti Tertera pada Slip (<br>ertera pada Slip Gaji ( | Gaji (RM)<br>aji (RM)<br>RM)  |             |          |
| 2,933.44<br>Elaun Tetap Bulanan St<br>300.00<br>Potongan Statutori Sep<br>100.00<br>Potongan Lain Seperti 1<br>0.00 | perti Tertera pada Slip<br>erti Tertera pada Slip (<br>ertera pada Slip Gaji ( | Gaji (RM)<br>iaji (RM)<br>RM) |             |          |
| 2,933.44<br>Elaun Tetap Bulanan Se<br>300.00<br>Potongan Statutori Sep<br>100.00<br>Potongan Lain Seperti 1<br>0.00 | perti Tertera pada Slip<br>erti Tertera pada Slip (<br>ertera pada Slip Gaji ( | Gaji (RM)<br>kaji (RM)<br>RM) | Sete        | rusnya » |

[Rajah 3.1.1.5]

#### iv. Maklumat Pembiayaan

- Maklumat Kelayakan Jumlah Pembiayaan Sebelum Pemilihan Insurans akan tertera di bahagian atas belah kiri halaman bagi menentukan had maksima kelayakan pemohon.
- 2. Kelayakan Tempoh Pembiayaan (Bulan) dan Kelayakan Ansuran Bulanan jugak akan tertera di halaman tersebut.
- Maklumat Pembiayaan yang perlu dikemaskini adalah seperti berikut: [Rajah 3.1.1.6]
  - a. Amaun Kontrak Pembinaan / Borang Tempahan
     Borang Pembelian / Tawaran Pembelian / Perjanjian
     Jual Beli (RM) \*

Maklumat ini akan dipaparkan secara automatik dari Maklumat Awal Pembiayaan (Hartanah)

#### b. Amaun Pembiayaan yang dimohon (RM)\*

Sila isikan jumlah pembiayaan yang ingin dipohon.

c. Amaun Kerja Tambahan (RM)

Sila isikan amaun kerja tambahan (jika berkenaan).

d. Amaun Tempat Letak Kereta (RM)
 Sila isikan amaun tempat letak kereta (jika berkenaan).

#### e. Yuran Guaman

Sila isikan amaun yuran guaman (jika berkenaan).

f. Amaun untuk Harta (tidak termasuk amaun yuran guaman)

Maklumat amaun harta akan dipaparkan secara automatik.

#### g. Tempoh Bayaran Balik Pembiayaan (Bulan) \*

Sila isikan tempoh bayaran balik pembiayaan (bulan) yang ingin dipohon.

Sila pastikan ruangan yang bertanda (\*) diisi dengan lengkap.
 Klik pada butang Seterusnya untuk proses selanjutnya.

| ianjian Jual Beli atau yuran surat pinda<br>Kelayakan Ansurah Bulanan<br>RM 1,880.06<br>eli (RM) * |
|----------------------------------------------------------------------------------------------------|
| Kelayakan Ansuran Bulanan<br>RM 1,880.06<br>sti (RM) *                                             |
| eli (2M) *                                                                                         |
|                                                                                                    |
|                                                                                                    |
|                                                                                                    |
|                                                                                                    |
|                                                                                                    |
|                                                                                                    |
| syaan (Bulan) *                                                                                    |
|                                                                                                    |
|                                                                                                    |
|                                                                                                    |

[Rajah 3.1.1.6]

- v. Pemilihan Insurans/Takaful: [Rajah 3.1.1.7]
  - 1. Laman Pemilihan Insurans/Takaful memerlukan pemohon untuk memilih panel insurans/takaful bagi amaun MRTA/MRTT dan LTHO.
  - 2. Jumlah amaun MRTA/MRTT dan LTHO yang disediakan oleh setiap panel insurans/takaful akan ditunjukkan dalam setiap pemilihan.
  - 3. Sila pilih dan klik pada mana mana insurans/takaful pilihan pemohon.
  - Sila pastikan ruangan yang bertanda (\*) diisi dengan lengkap. Klik pada butang Seterusnya untuk meneruskan proses selanjutnya.

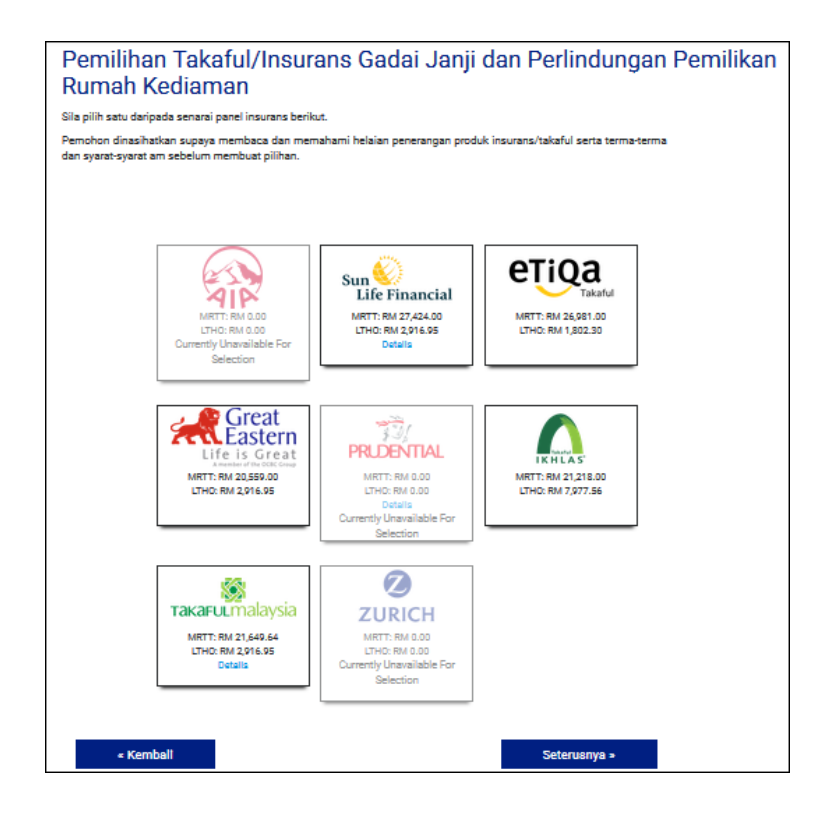

[Rajah 3.1.1.7]

- vi. Pengesahan: [Rajah 3.1.1.8]
  - 1. Halaman pengesahan adalah langkah terakhir sebelum menyerahkan permohonan kepada LPPSA.
  - 2. Semua maklumat yang dimasukkan akan dipaparkan kepada pemohon untuk semakan akhir.

Sila pastikan ruangan yang bertanda (\*) diisi dengan lengkap.
 Klik pada butang Seterusnya untuk meneruskan proses selanjutnya.

| P <mark>erakuan Permohonan Pembiayaan</mark><br>Inakan Menu di bahagian kiri untuk kembali ke bahagian yang memerlukan pembetulan.<br>Ik butang <b>HANTAR</b> di bawah hanya apabila maklumat permohonan telah lengkap dan muktamad.<br>Ita: Permohonan akan diserahkan kepada LPPSA apabila butang <b>HANTAR</b> diklik. |                                                                     |  |  |
|----------------------------------------------------------------------------------------------------|---------------------------------------------------------------------|--|--|
| Maklumat Pemohon                                                                                                    |                                                                     |  |  |
| Nama                                                                                                    | TIJANI                                                              |  |  |
| No. KP Baru                                                                                                    | 860809302145                                                        |  |  |
| No. Telefon Bimbit                                                                                                    | 0121495666                                                          |  |  |
| E-mei                                                                                                    | testcase1145@gmail.com                                              |  |  |
| No. Rujukan                                                                                                    | REF2019/0011970                                                     |  |  |
|                                                                                                    |                                                                     |  |  |
| Maklumat Harta                                                                                                    | Biasa                                                               |  |  |
| Jenis Rumah                                                                                                    | Bando                                                               |  |  |
| Status Pembinaan                                                                                                    | Telah Sian                                                          |  |  |
| Rumah Kos Rendah                                                                                                    | Tidak                                                               |  |  |
| Maklumat Pembiayaan                                                                                                    |                                                                     |  |  |
| skim Periolayaan                                                                                                    | Islamik                                                             |  |  |
| Kategori Hemolayaan                                                                                                    | Pemolayaan Pertama                                                  |  |  |
| Jenis Pembiayaan                                                                                                    | Jenis 1: Membell Rumah Atau Petak Rumah<br>Kediaman Yang Telah Siap |  |  |
| Amaun Kontrak Pembinaan / Borang Tempahan / Borang Pembelian /<br>Tawaran Pembelian / Perjanjian Jual Beli                                                                                                    | RM 280,000.00                                                       |  |  |
| Amaun Pembiayaan Harta Yang Dimohon                                                                                                    | RM 280,000.00                                                       |  |  |

[Rajah 3.1.1.8]

#### vii. Senarai Dokumen: [Rajah 3.1.1.9]

- 1. Selepas serahan permohonan secara atas talian dihantar, pemohon akan dibawa ke halaman Senarai Dokumen.
- 2. Halaman Senarai Dokumen menunjukkan semua dokumen yang perlu diserahkan kepada LPPSA.
- 3. Senarai dokumen hendaklah dicetak di halaman tersebut.

# 4. Klik pada butang **Kembali Ke Laman Utama** untuk ke Laman Utama.

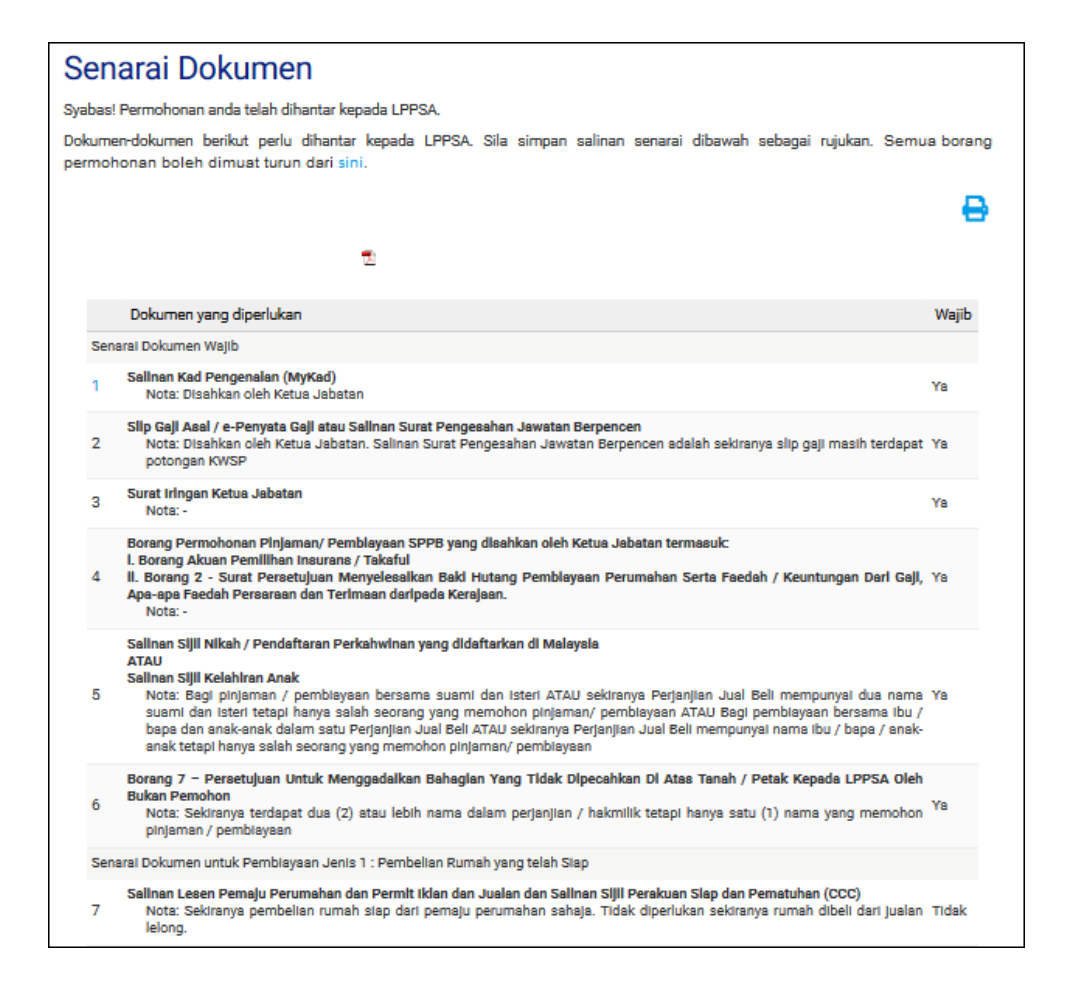

[Rajah 3.1.1.9]

#### viii. Borang Permohon

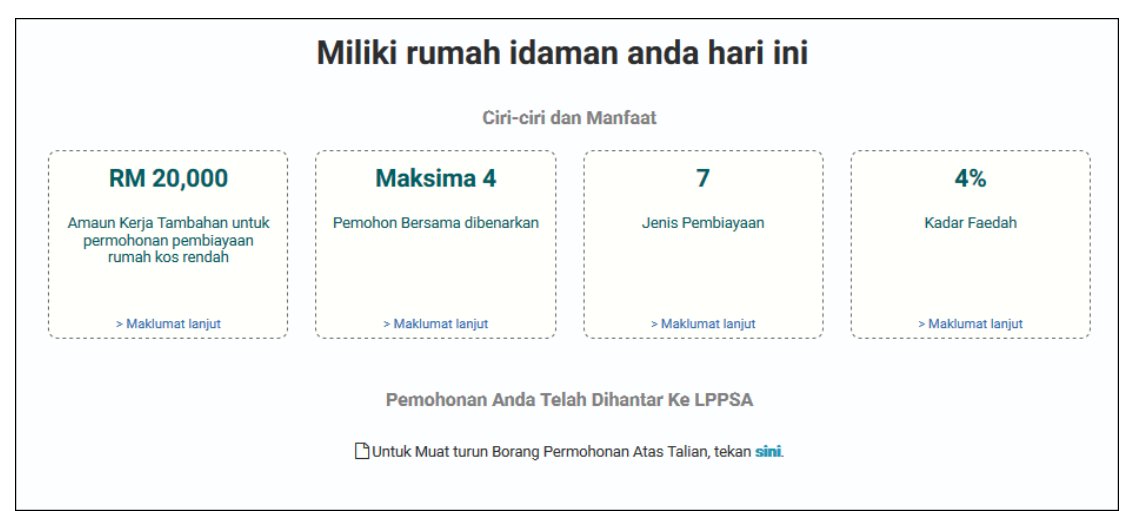

[Rajah 3.1.1.10]

1. Pemohon perlu klik butang **Sini** untuk muat turun Borang Permohonan Atas Talian.

#### **3.1.2 PERMOHONAN BERSAMA**

- 1. Untuk permohonan bersama, pemohon yang memulakan permohonan (pemohon utama) dikehendaki untuk memasukkan maklumat berikut untuk pemohon bersama: [Rajah 3.1.2.1]
  - Nombor KP Baru\*

Sila isikan nombor kad pengenalan baru pemohon bersama

Nombor Telefon Bimbit\*

Sila isikan nombor telefon bimbit pemohon bersama.

• E-mel\*

Sila isikan alamat e-mel pemohon bersama.

| Maklumat Pemohon Bersam                                          | าล                                                  |
|------------------------------------------------------------------|-----------------------------------------------------|
| Setiap pemohon dalam permohonan pembiayaan bersar<br>berasingan. | ma hendaklah membuat pendaftaran ID pengguna secara |
| Permohonan pembiayaan bersama dibenarkan dengan :<br>pemohon.    | sekurang-kurangnya dua pemohon dan maksimum empat   |
| Nombor KP Baru Anda *                                            |                                                     |
| 801205362149                                                     |                                                     |
| Maklumat Pemohon #2                                              |                                                     |
| Nombor KP Baru *                                                 |                                                     |
| Nombor Telefon Bimbit *                                          | E-mel *                                             |
|                                                                  |                                                     |

[Rajah 3.1.2.1]

- 2. LPPSA membenarkan permohonan bersama sehingga 4 pemohon.
- 3. Pemohon utama perlu melengkapkan dan menghantar permohonan pembiayaan secara atas talian terlebih dahulu.
- 4. Setiap pemohon bersama akan menerima e-mel selepas pemohon utama melengkapkan penghantaran permohonan

secara atas talian dan pemohon bersama yang lain dibenarkan untuk melengkapkan butiran permohonan. [Rajah 3.1.2.2]

| LPRSZ                                              |                                                                                                    |               | EN I BM ~ B ~                                                                                                    |
|----------------------------------------------------|----------------------------------------------------------------------------------------------------|---------------|----------------------------------------------------------------------------------------------------|
| Permohonan<br>Pembiayaan                           | Pemohon-pemohon lain masih melengkapkan<br>pembiayaan<br>Maklumat anda telah disimpan. Sila berikan 30 minit untuk permohonan diproses setelah s<br>melengkapkan permohonan.<br>Emel pemberitahuan akan dihantar apabila semua permohonan pemohon-pemohon bersama telah | permua p      | andah Hargas Hertstein<br>RM 320,000.00<br>Makukumat Pernohana<br>Manan Prenahare BUSYRA<br>Amana Yang Simahare RM 320,000.00<br>Pennan Peng Simahare RM 320,000.00 |
| Maklumat Awai Pembiayaan     Maklumat Perkhidmatan | Progres Permohonan Anda:                                                                                                    | Progres: 100% | Amaun Yang Dimohon: RM 0.00                                                                                                    |
| Pendapatan dan Komitmen                            | Nombor IC Pemohon: 810310302500                                                                                                    | Progres: 1%   |                                                                                                    |
| Maklumat Pembiayaan     Pemiliban Insurans/Takaful | -                                                                                                    |               |                                                                                                    |
| <ul> <li>Pengesahan</li> </ul>                     |                                                                                                    |               |                                                                                                    |

- [Rajah 3.1.2.2]
- 5. Setiap pemohon bersama yang lain perlu:
  - i. Untuk pemohon baru daftar ID pemohon baru di Portal Permohonan Pembiayaan LPPSA.
  - ii. Untuk pemohon sedia ada log masuk ke Portal Permohonan Pembiayaan LPPSA.
- 6. Teruskan dengan memasukkan butiran individu tersendiri:
  - i. Pendapatan dan Komitmen
  - ii. Maklumat Pembiayaan
  - iii. Pemilihan Insurans/Takaful
  - iv. Pengesahan

#### 4.0 BORANG ONLINE

- 1. Terdapat 8 (lapan) Borang Online yang tersedia untuk pemohon: [Rajah 4.0.1]
  - i. Permohonan Penyata Baki Hutang Untuk Tujuan Penyelesaian Penuh
  - ii. Tuntutan Lebihan Baki Pembiayaan Perumahan
  - iii. Permohonan Salinan Dokumen
  - iv. Permohonan Penghantaran Semula Dokumen
  - v. Permohonan Penangguhan Bayaran Balik

- vi. Permohonan Pengemaskinian Pusat Pembayar Gaji
- vii. Permohonan Pengemaskinian Pusat Pembayar Gaji
- viii. Pemberitahuan Keilatan
- ix. Permohonan Bayaran Balik Tunggakan

|                                                             | Borang Online                                                     |                                               |
|-------------------------------------------------------------|-------------------------------------------------------------------|-----------------------------------------------|
| Selamat Datang<br>Thamin<br>Last login: 2019-03-30 07:03:21 | Permohonan Penyata Baki Hutang Untuk<br>Tujuan Penyelesaian Penuh | Tuntutan Lebihan Baki Pembiayaan<br>Perumahan |
| Laman Utama<br>Borang Online 🗸                              | Permohonan Salinan Dokumen                                        | Permohonan Penghantaran Semula<br>Dokumen     |
| ✓ Kalkulator                                                |                                                                   | Permohonan Kemas Kini Pusat Pembayar          |
| Soalan Lazim                                                | Permohonan Penangguhan Bayaran Balik                              | Gaji                                          |
|                                                             | Pemberitahuan Keilatan                                            | Permohonan Bayaran Balik Tunggakan            |

[Rajah 4.0.1]

# 4.1 PERMOHONAN PENYATA BAKI HUTANG UNTUK TUJUAN PENYELESAIAN PENUH

| Permohonan Penyata Baki Hutang Untuk Tujuan Penyelesaian Penuh                                                                                 |  |  |
|----------------------------------------------------------------------------------------------------|--|--|
| Sila pastikan maklumat peribadi, alamat, dan maklumat keluarga telah lengkap dan dikemaskini di bahagian Profil sebelum meneruskan permohonan. |  |  |
|                                                                                                    |  |  |
| Nombor Akaun Pembleyaan *                                                                                                    |  |  |
| Select an Option *                                                                                                    |  |  |
| (Hanya untuk akaun dimana pembayaran penuh amaun hartanah telah dikeluarkan)                                                                   |  |  |
| Status Perithidmatan *                                                                                                    |  |  |
| Select an Option *                                                                                                    |  |  |
|                                                                                                    |  |  |
| Nama Tempat Bertugas *                                                                                                    |  |  |
|                                                                                                    |  |  |
| Nombor Caji *                                                                                                    |  |  |
|                                                                                                    |  |  |
|                                                                                                    |  |  |
| Tarikh Bersara *                                                                                                    |  |  |
|                                                                                                    |  |  |
| Nombor Akaun Pencen *                                                                                                    |  |  |
|                                                                                                    |  |  |
|                                                                                                    |  |  |
| Tarikh Tamat Parkhidmatan/Latak Jewetan *                                                                                                    |  |  |
|                                                                                                    |  |  |
| Nama Bank dan Cawangan *                                                                                                    |  |  |
|                                                                                                    |  |  |
| (Untuk Tuntutan Lebihan Baki Pemblayaan Perumahan)                                                                                             |  |  |
| Nombor Akaun Bank *                                                                                                    |  |  |
|                                                                                                    |  |  |
| (Untuk Tuntutan Lebihan Baki Pemblayaan Perumahan)                                                                                             |  |  |
| « Kembali ke Menu Utama Seterusnya »                                                                                                    |  |  |

#### [Rajah 4.1.1]

- i. Sila isi semua maklumat yang diperlukan.
- ii. Sila pastikan ruangan yang bertanda (\*) diisi dengan lengkap. Klik pada butang Seterusnya untuk meneruskan proses selanjutnya.

| Permohonan Penyata Baki Hutang Untuk Tujuan Penyelesaian Penuh |  |  |
|----------------------------------------------------------------|--|--|
| Sila muatnaik dokumen-dokumen berikut.                         |  |  |
|                                                                |  |  |
| Salinan Kad Pengenalan Baru *                                  |  |  |
| Saiz muat-naik maksima = 10 MB                                 |  |  |
|                                                                |  |  |
| Salinan Penyata Bank/Kad Pesara *                              |  |  |
| Saiz muat-naik maksima = 10 MB                                 |  |  |
|                                                                |  |  |
| « Kembali Seterusnya »                                         |  |  |

[Rajah 4.1.2]

iii. Sila muat naik semua dokumen yang diperlukan [Rajah 4.1.2].

| Permohonan Penyata Baki Hutang Untuk Tujuan Penyelesaian Penuh |  |  |
|----------------------------------------------------------------|--|--|
| Perakuan *                                                     |  |  |
| Hantar »                                                       |  |  |

# [Rajah 4.1.3]

iv. Tandakan kotak untuk pengesahan Perakuan dan sila klik pada butang Hantar [Rajah 4.1.3].

| Permohonan Penyata Baki Hutang Untuk Tujuan Penyelesaian Penuh                                                                                                 |  |  |
|----------------------------------------------------------------------------------------------------|--|--|
| ermohonan anda telah dihantar kepada LPPSA. Sila beri tempoh 3-7 hari bekerja untuk pemprosesan. Terima kasih kerana<br>Jenggunakan perkhidmatan online LPPSA. |  |  |
| Seterusnya »                                                                                                    |  |  |

# [Rajah 4.1.4]

v. Klik butang Seterusnya untuk kembali ke Laman Utama.

#### 4.2 TUNTUTAN LEBIHAN BAKI PEMBIAYAAN PERUMAHAN

| Tuntutan Lebihan Baki Pembiayaan Perumahan<br>Sila pastikan maklumat peribadi, alamat, dan maklumat keluarga telah lengkap dan dikemaskini di bahagian Profil sebelum meneruskan<br>permohonan. |   |
|----------------------------------------------------------------------------------------------------|---|
| Nombor Akaun Pembiayaan *                                                                                                    |   |
| Select an Option                                                                                                    | Ŧ |
| Nama Bank dan Cawangan *                                                                                                    |   |
|                                                                                                    |   |
| Nombor Akaun Bank *                                                                                                    |   |
| « Back Seterusnya »                                                                                                    |   |

[Rajah 4.2.1]

i. Sila isi semua maklumat yang diperlukan. Klik pada butang Seterusnya untuk meneruskan proses selanjutnya [Rajah 4.2.1].

| Tuntutan Lebihan Baki Pembiayaan Perumahan |  |  |
|--------------------------------------------|--|--|
| Sila muat naik semua dokumen di bawah:     |  |  |
| Salinan KP Baru *                          |  |  |
| Salinan Maklumat Akaun Bank *              |  |  |
| « Kembali Seterusnya »                     |  |  |

[Rajah 4.2.2]

ii. Sila muat naik semua dokumen yang diperlukan. Klik pada butang Seterusnya untuk proses selanjutnya [Rajah 4.2.2]

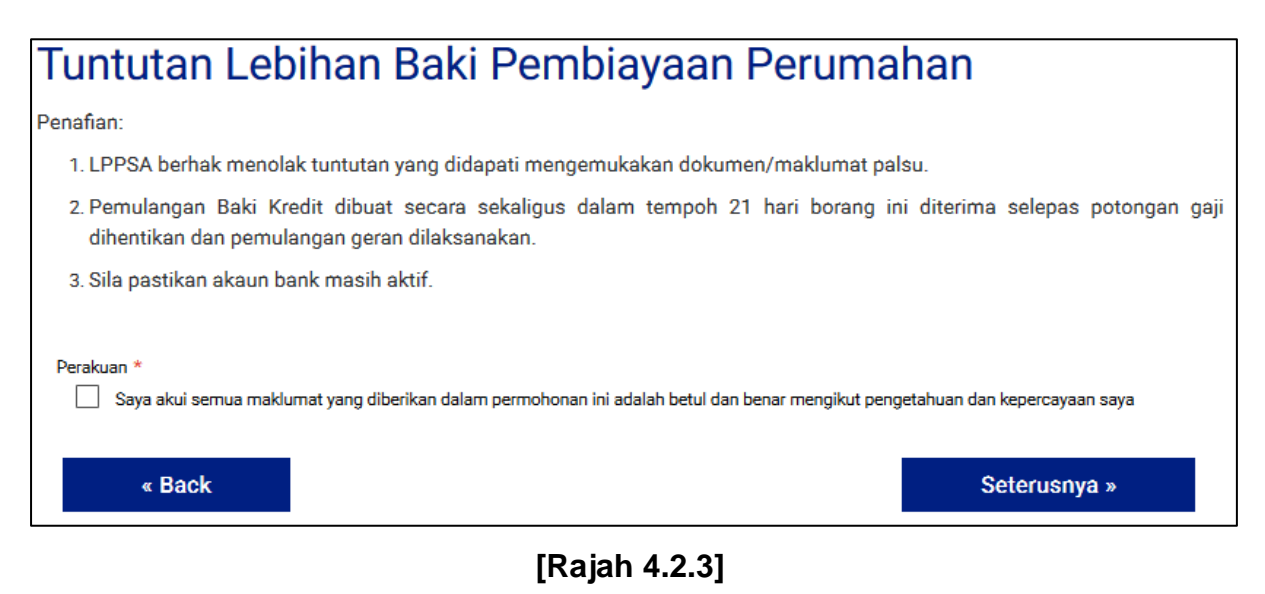

iii. Tandakan kotak untuk pengesahan Perakuan dan sila klik pada butang **Seterusnya** untuk proses selanjutnya. [Rajah 4.2.3]

| Tuntutan Lebihan Baki Pembiayaan Perumahan                                                                                                    |  |  |
|----------------------------------------------------------------------------------------------------|--|--|
| Permohonan anda telah dihantar kepada LPPSA. Sila beri tempoh 3-7 hari bekerja untuk pemprosesan. Terima kasih kerana<br>menggunakan perkhidmatan online LPPSA.<br>Seterusnya » |  |  |

# [Rajah 4.2.4]

iv. Klik butang Seterusnya untuk menghantar permohonan. [Rajah 4.2.4]

#### 4.3 PERMOHONAN SALINAN DOKUMEN

| Permohonan Salinan Dokumen                                                              |   |
|-----------------------------------------------------------------------------------------|---|
| Sila pastikan maklumat peribadi dan alamat anda lengkap dan terkini di bahagian Profil. |   |
|                                                                                         |   |
| Nombor Akaun Pembiayaan *                                                               | 1 |
| Select an Option                                                                        |   |
|                                                                                         | 1 |
| Salinan Dokumen yang Dimohon *                                                          |   |
| Perjanjian Jual Beli                                                                    |   |
| $\odot$                                                                                 |   |
| Alamat Emel Untuk Dihantar Salinan Dokumen Kepada *                                     |   |
| Perakuan *                                                                              | - |
| « Kembali Hantar »                                                                      |   |

#### [Rajah 4.3.1]

- i. Sila isi semua maklumat yang diperlukan.
- ii. Klik butang Hantar untuk menghantar permohonan. [Rajah 4.3.1]

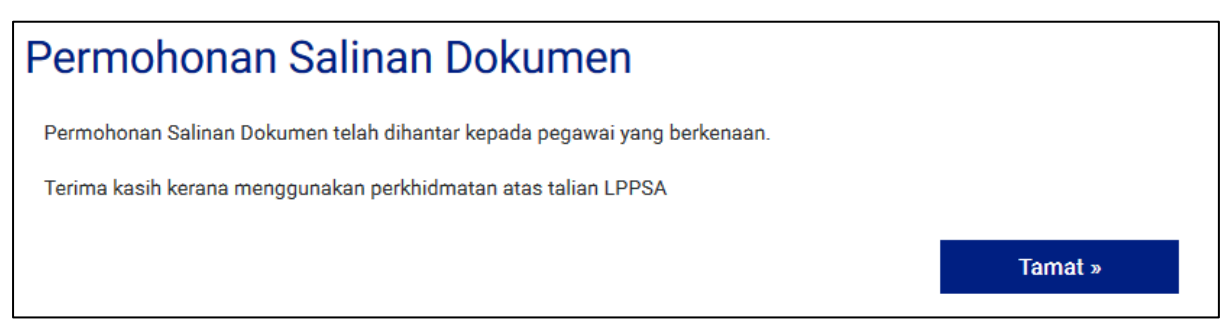

# [Rajah 4.3.2]

iii. Klik butang **Tamat** untuk melengkapkan permohonan.

#### 4.4 PERMOHONAN PENGHANTARAN SEMULA DOKUMEN

| Permohonan Penghantaran                                    | Semula Dokumen                                                         |
|------------------------------------------------------------|------------------------------------------------------------------------|
| Sila pastikan maklumat peribadi dan alamat anda telah leng | kap dan dikemaskini di bahagian Profil.                                |
|                                                            |                                                                        |
| Nombor Akaun Pembiayaan *                                  |                                                                        |
| Select an Option                                           | *                                                                      |
| ALAMAT UNTUK PENGHANTARAN SEMULA DOKUMEN                   |                                                                        |
| Alamat Baris 1 *                                           |                                                                        |
| Alamat Baris 2                                             |                                                                        |
| Alamat Baris 3                                             |                                                                        |
| Poskod *                                                   | Bandar                                                                 |
| Select an Option 🔹                                         |                                                                        |
| Negeri                                                     | Negara *                                                               |
|                                                            | Select an Option 🔹                                                     |
| Perakuan *                                                 | i ini adalah betul dan benar mengikut pengetahuan dan kepercayaan saya |
| « Kembali                                                  | Hantar »                                                               |

# [Rajah 4.4.1]

i. Sila isi semua maklumat yang diperlukan.

ii. Klik butang Hantar untuk menghantar permohonan. [Rajah 4.4.1]

| Permohonan Penghantaran Semula Dokumen                                                                                                    |         |  |
|----------------------------------------------------------------------------------------------------|---------|--|
| Permohonan Penghantaran Semula Dokumen anda telah dihantar kepada LPPSA untuk pengesahan dan pemprosesan. Sila beri 3 hingga 7 har<br>untuk maklumat dikemaskini. |         |  |
| Terima kasih kerana menggunakan perkhidmatan atas talian LPPSA.                                                                                                   |         |  |
|                                                                                                    | Tamat » |  |

# [Rajah 4.4.2]

iii. Klik butang **Tamat** untuk melengkapkan permohonan.

#### 4.5 PERMOHONAN PENANGGUHAN BAYARAN BALIK

| Permohonan Penangguhan Bayaran Balik                                                                                                    |   |
|----------------------------------------------------------------------------------------------------|---|
| Sila pastikan maklumat peribadi, alamat, dan maklumat keluarga telah lengkap dan dikemaskini di bahagian Profil sebelum meneruskan<br>permohonan. |   |
| Nombor Gaji *                                                                                                    |   |
| Nombor Akaun Pemblayaan *                                                                                                    |   |
| 655001016709                                                                                                    |   |
| Sebab Penangguhan *                                                                                                    |   |
| Select an Option                                                                                                    | * |
| « Back Seterusnya »                                                                                                    |   |

# [Rajah 4.5.1]

- i. Sila isi semua maklumat yang diperlukan.
- ii. Klik butang **Seterusnya** untuk menghantar permohonan. [Rajah 4.5.1]

| Permohonan Penangguhan Bayaran Balik                                                                                                    |
|----------------------------------------------------------------------------------------------------|
| NOTA : -<br>1.Tempoh minimum penangguhan bayaran balik pembiayaan adalah satu (1) tahun<br>2.Permohonan yang diluluskan perlu dilindungi Insurans/ Takaful Gadaijanji tambahan<br>3.Pemohon hendaklah menyatakan alamat rumah, emel dan no.telefon untuk dihubungi dalam surat permohonan |
| Sila muat naik semua dokumen di bawah:                                                                                                    |
| Surat permohonan rasmi daripada pemohon *                                                                                                    |
| Salinan Slip Gaji Terkini *                                                                                                    |
| Surat Kelulusan Cuti Tanpa Gaji oleh Jabatan (pemohon) *                                                                                                    |
| Sijil Kelahiran Anak / Surat Perakuan Bersalin Hospital *                                                                                                    |
| « Kembali Seterusnya »                                                                                                    |

#### [Rajah 4.5.2]

iii. Sila muat naik semua dokumen yang diperlukan.

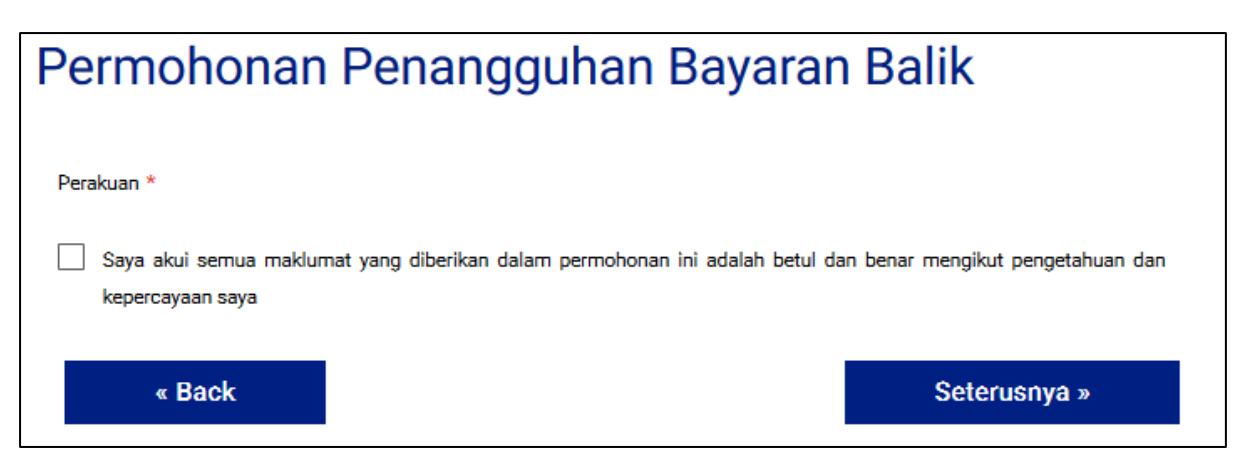

# [Rajah 4.5.3]

iv. Tandakan kotak untuk pengesahan Perakuan.

# Permohonan Penangguhan Bayaran Balik

Permohonan anda telah berjaya dihantar kepada LPPSA untuk diproses. Terima kasih kerana menggunakan perkhidmatan online LPPSA.

Seterusnya »

# [Rajah 4.5.4]

iii. Klik butang Seterusnya untuk menghantar permohonan. [Rajah 4.5.4]

#### 4.6 PERMOHONAN PENGEMASKINIAN PUSAT PEMBAYAR GAJI

| Permohonan Pengemaskinian Pusat Pembayar Gaji                                                                                                    |              |
|----------------------------------------------------------------------------------------------------|--------------|
| Sekiranya Pusat Pembayar Gaji anda tiada dalam senarai, sila hubungi Pusat Panggilan LPPSA untuk memohon penambahan Pusat Pembayar Gaji dalam senarai tersebut. |              |
| Kod Pusat Pembayar Gaji                                                                                                    |              |
| 1110 - KEMENTERIAN DALAM NEGERI                                                                                                    |              |
| Nama Pusat Pembayar Gaji *                                                                                                    |              |
| Select an Option                                                                                                    | ¥.           |
| « Kembali                                                                                                    | Seterusnya » |

#### [Rajah 4.6.1]

- i. Sila isi semua maklumat yang diperlukan.
- ii. Klik butang Seterusnya untuk menghantar permohonan. [Rajah 4.6.1]

| Permohonan Pengemaskinian Pusat Pembayar Ga | ıji          |
|---------------------------------------------|--------------|
| Sila muat naik salinan slip gaji terkini:   |              |
| Muat Naik Salinan Slip Gaji Terkini *       |              |
| « Kembali                                   | Seterusnya » |

[Rajah 4.6.2]

iii. Sila muat naik semua dokumen yang diperlukan.

| Permohonan Pengemaskinian Pusat Pembay                                                                          | /ar Gaji                   |
|----------------------------------------------------------------------------------------------------|----------------------------|
| Perakuan * Saya akui semua maklumat yang diberikan dalam permohonan ini adalah betul dan benar mengikut pengeta | ahuan dan kepercayaan saya |
|                                                                                                    | Seterusnya »               |

#### [Rajah 4.6.3]

iv. Tandakan kotak untuk pengesahan Perakuan.

# Permohonan Pengemaskinian Pusat Pembayar Gaji

Permohonan anda telah dihantar kepada LPPSA. Sila beri tempoh 3-7 hari bekerja untuk pemprosesan. Terima kasih kerana menggunakan perkhidmatan online LPPSA.

Tamat »

# [Rajah 4.6.4]

v. Klik butang **Tamat** untuk melengkapkan permohonan.

# 4.7 PEMBERITAHUAN KEILATAN

| Pemberitahuan Keilatan                                                                                          |   |
|----------------------------------------------------------------------------------------------------|---|
| Sila pastikan maklumat peribadi, alamat, dan maklumat keluarga telah lengkap dan dikemaskini di bahagian Profil |   |
|                                                                                                    |   |
| Nombor Akaun Pembiayaan *                                                                                       |   |
| Select an Option                                                                                                | * |
| z Sotorucovo »                                                                                                  |   |
| « Seterushya »                                                                                                  |   |

# [Rajah 4.7.1]

i. Sila pilih Nombor Akaun Pembiayaan. Klik butang **Seterusnya** untuk meneruskan proses selanjutnya. [Rajah 4.7.1]

| Pemberitahuan Keilatan                         |              |
|------------------------------------------------|--------------|
| Sila muat naik dokumen-dokumen berikut:        |              |
|                                                |              |
| Laporan Lembaga Perubatan (Disahkan) *         |              |
| Saiz muat-naik maksima = 10 MB                 |              |
| Surat Panasahan Parsaraan Jahatan (Disahkan) * |              |
| Saiz must-naik maksima = 10 MB                 |              |
|                                                |              |
| « Kembali                                      | Seterusnya » |
|                                                |              |

# [Rajah 4.7.2]

ii. Sila muat naik semua dokumen yang diperlukan. Klik butang **Seterusnya** untuk proses selanjutnya. [Rajah 4.7.2]

| Pemberitahuan Keilatan |              |
|------------------------|--------------|
| Perakuan *             | n saya       |
| κ.                     | Seterusnya » |

[Rajah 4.7.3]

iii. Tandakan kotak untuk pengesahan Perakuan. Klik butang **Seterusnya** untuk menghantar permohonan. [Rajah 4.7.3]

# Pemberitahuan Keilatan

Permohonan anda telah dihantar kepada LPPSA untuk pengesahan dan pemprosesan. Sila beri 3 hingga 7 hari untuk maklumat dikemaskini. Terima kasih kerana menggunakan perkhidmatan online LPPSA.

Menu Utama »

[Rajah 4.7.4]

# 4.8 PERMOHONAN BAYARAN BALIK TUNGGAKAN

| Permohonan Bayaran Balik Tunggakan                                                      |              |
|-----------------------------------------------------------------------------------------|--------------|
| Sila pastikan maklumat peribadi dan alamat anda lengkap dan terkini di bahagian Profil. |              |
| Nombor Akaun Pembiayaan *                                                               |              |
| Select an Option                                                                        | Ŧ            |
|                                                                                         | Seterusnya » |

#### [Rajah 4.8.1]

i. Sila pilih Nombor Akaun Pembiayaan. Klik butang **Seterusnya** untuk proses selanjutnya. [Rajah 4.8.1]

| Permohonan Bayaran Balik Tunggakan                                                                                         |              |
|----------------------------------------------------------------------------------------------------|--------------|
| Sila muat naik semua dokumen di bawah:                                                                                     |              |
| Muat turun borang permohonan di sini                                                                                       |              |
| Borang Permohonan *<br>Selz muetnak makaima + 10 MB<br>Salinan Slip Gaji 3 Bulan Terkini *<br>Selz muetnak makaima + 10 MB |              |
| Penyata Akaun Bank 3 Bulan Terkini *                                                                                       |              |
| Salz must-halk maksima + 10 MB                                                                                             |              |
| « Kembali                                                                                                    | Seterusnya » |

#### [Rajah 4.8.2]

ii. Sila muat naik semua dokumen yang diperlukan. Klik butang **Seterusnya** untuk proses selanjutnya. [Rajah 4.8.2]

| Permohonan Bayaran Balik Tunggakan                                                                                                    |
|----------------------------------------------------------------------------------------------------|
| Syarat-syarat Permohonan                                                                                                    |
| 1. Saya mengakui semua maklumat diatas adalah benar dan sekiranya maklumat tersebut tidak benar, saya berhak dikenakan tindakan undang-undang dan tertakluk kepada Pekeliling LPPSA.                                                                                                    |
| 2. Saya mengakui adalah menjadi tanggungjawab saya memaklumkan kepada LPPSA dan membuat pembayaran secara sendiri/terus kepada LPPSA sekiranya potongan gaji tidak dilaksanakan.                                                                                                    |
| a. Saya bersetuju dengan amaun yang akan ditetapkan oleh LPPSA bagi pembayaran tunggakan tersebut. Saya bersedia dan memahami risiko yang akan ditanggung sekiranya berlaku tunggakan atau tindakan<br>undang-undang terhadap saya.                                                           |
| 4. Surat arahan potongan gaji/pencen baru akan dikeluarkan setelah mendapat kelulusan daripada LPPSA, sekiranya permohonan ini tidak diluluskan saya dengan ini bersetuju untuk membayar tunggakkan<br>tersebut secara sekaligus atau potongan secara berganda akan dilaksanakan kepada saya. |
| Perakuan *                                                                                                    |
| < Back Hantar >                                                                                                    |

[Rajah 4.8.3]

iii. Tandakan kotak untuk pengesahan Perakuan. Klik butang **Hantar** untuk menghantar permohonan. [Rajah 4.8.3]

| Permohonan Bayaran Balik Tunggakan                                                                                                    |         |
|----------------------------------------------------------------------------------------------------|---------|
| Permintaan permohonan bayaran balik tunggakan anda telah dibuat. Dokumen yang dilampirkan telah dihantar melalui e-mel kepada pegawai di LP | PSA.    |
| Terima kasih.                                                                                                    |         |
|                                                                                                    | Tamat » |

# [Rajah 4.8.4]

iv. Klik butang Tamat untuk melengkapkan permohonan.

#### 5.0 KALKULATOR

#### 5.1 KALKULATOR - ANGGARAN ANSURAN BULANAN

- Bagi Permohonan Pembiayaan yang baru, pemohon perlu menyemak kelayakan pinjaman dahulu dengan menggunakan KALKULATOR sedia ada yang terdapat di bahagian Menu Utama.
- 2. Pemohon boleh membuat pengiraan kelayakan sama ada layak untuk mendapatkan pembiayaan bagi hartanah yang diingini melalui kalkulator ansuran bulanan.
- Pemohon dikehendaki mengisi maklumat ke dalam semua ruang kosong bertanda \* dan membuat pemililhan insurans sebelum meneruskan ke halaman seterusnya. [Rajah 5.1.1 – 5.1.3]

| alkulator Anggaran Ansuran E | Bulanan      |
|------------------------------|--------------|
| Tanikh Lahir *               |              |
| Jantina *                    |              |
| Select an Option *           |              |
| Skim Persaraan *             |              |
| Select an Option *           |              |
| Umur Persaraan *             |              |
| Select an Option *           |              |
| Gaji Bulanan (RM) *          |              |
| 0.00                         |              |
| Elaun Tetap Bulanan (RM)     |              |
| 0.00                         |              |
| Potongan Bulanan (RM)        |              |
| 0.00                         |              |
|                              |              |
|                              | Seterusnya » |

[Rajah 5.1.1]

| Kalkulator Anggaran Ansuran Bulanan                                                                            |              |
|----------------------------------------------------------------------------------------------------|--------------|
| Kategory Pemblayaan *                                                                                          |              |
| Select an Option *                                                                                             |              |
| Harga Pemblayaan Hartanah Pertama (RM)                                                                         |              |
| 0.00                                                                                                    |              |
| Skim Pemblayaan *                                                                                              |              |
| Select an Option *                                                                                             |              |
| Jenis Harta *                                                                                                  |              |
| Select an Option *                                                                                             |              |
| Status Pembinaan *                                                                                             |              |
| Select an Option *                                                                                             |              |
| Amaun Kontrak Pembinaan / Borang Tempahan / Borang Pembelian / Tawaran Pembelian / Perjanjian Jual Beli (RM) * |              |
| 0.00                                                                                                    |              |
| Amaun Pemblavaan Harta (RM) *                                                                                  |              |
| 0.00                                                                                                    |              |
|                                                                                                    |              |
| Tempoh Pembayaran (Bulan) *                                                                                    |              |
|                                                                                                    |              |
| « Kembali                                                                                                    | Seterusnya » |

[Rajah 5.1.2]

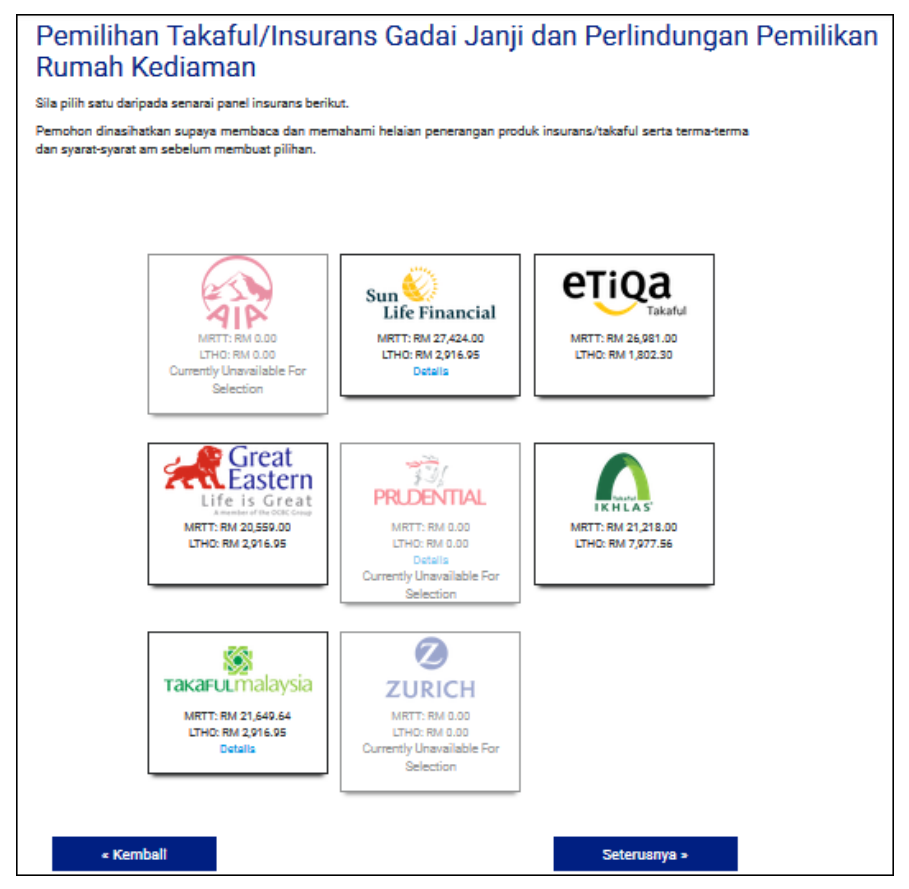

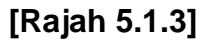

4. Klik pada butang Seterusnya untuk meneruskan ke halaman seterusnya.

- 5. Pemohon akan dapat melihat paparan maklumat Anggaran Ansuran Bulanan di halaman seterusnya. [Rajah 5.1.4 – 5.1.5]
- 6. Sila ambil perhatian bahawa pemilihan LTHO mungkin berbeza daripada pemilihan awal pemohon manakala pilihan MRTA/MRTT akan mengekalkan pilihan yang sama. Ini kerana panel insurans secara automatik melantik panel insurans/takaful mereka untuk LTHO.

| Keputusan Pengiraan Ansuran Bulanan                                                                          |
|----------------------------------------------------------------------------------------------------|
| Amaun Kontrak Pembinaan / Borang Tempahan / Borang Pembelian / Tawaran Pembelian / Perjanjian Jual Beli (RM) |
| 160,000.00                                                                                                   |
| Amaun Pembiayaan Harta (RM)                                                                                  |
| 160,000.00                                                                                                   |
| Amaun Polisi Pemilikan Rumah (RM)                                                                            |
| 1,029.94                                                                                                    |
| Amaun Polisi Gadai Janji (RM)                                                                                |
| 7,274.00                                                                                                    |
| Jumlah Pembiayaan Keseluruhan (RM)                                                                           |
| 168,303.94                                                                                                   |
| Tempoh Pembiayaan Dimohon (Bulan)                                                                            |
| 420                                                                                                    |
| Anggaran Bayaran Bulanan (RM)                                                                                |
| 745.21                                                                                                    |
| Pembiayaan Maksimum (RM)                                                                                     |
| 510,000.00                                                                                                   |

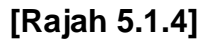

| Tempoh Pembayaran Maksimum (Bulan) |               |
|------------------------------------|---------------|
| 420                                |               |
| Bayaran Bulanan Maksimum (RM)      |               |
| 2,356.53                           |               |
| Keputusan                          |               |
| Layak                              |               |
|                                    |               |
| Alasan (Jika Tidak Layak)          |               |
|                                    |               |
|                                    | Laman Utama » |

[Rajah 5.1.5]

#### 5.2 KALKULATOR – PENYELESAIAN AWAL

- 1. Pemohon dapat memperoleh jumlah yang diperlukan untuk penyelesaian awal seperti di bawah: [Rajah 5.2.1]
  - i. Sila klik menu Kalkulator di Laman Utama.
  - ii. Klik pada 'Penyelesaian Awal'.
  - iii. Pilih Nombor Akaun daripada *dropdown* yang sedia ada.
  - iv. Klik butang Simpan untuk menghantar permohonan.

| Penye        | lesaian Awal       |
|--------------|--------------------|
| Nombor Akaun | Select an Option 🔹 |
|              | Simpan             |

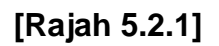

#### **6.0 INKUIRI STATUS**

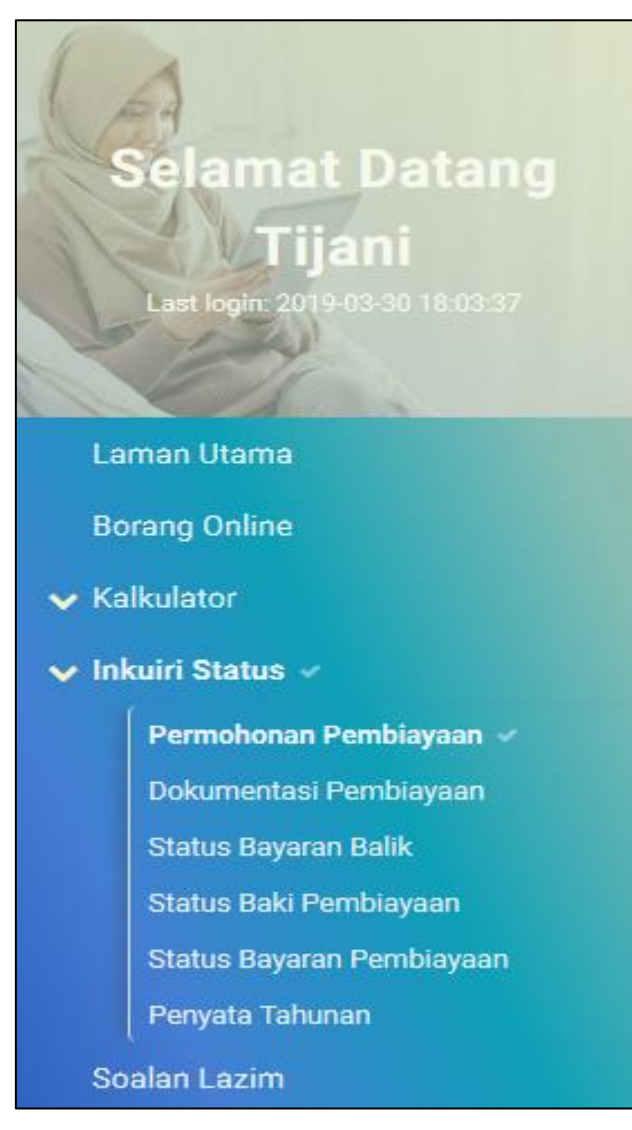

#### [Rajah 6.0.1]

- 1. Terdapat 6 (enam) jenis Inkuiri Status yang tersedia untuk pemohon:
  - i. Permohonan Pembiayaan
  - ii. Dokumentasi Pembiayaan
  - iii. Status Bayaran Balik
  - iv. Status Baki Pembiayaan
  - v. Status Bayaran Pembiayaan
  - vi. Penyata Tahunan

# 6.1 STATUS PERMOHONAN PEMBIAYAAN

| Permoho          | onan Po            | embiayaa             | an                                                               |                        |                        |                      |
|------------------|--------------------|----------------------|------------------------------------------------------------------|------------------------|------------------------|----------------------|
| NO.<br>PEMOHONAN | STATUS             | JUMLAH<br>PEMBIAYAAN | JENIS<br>PEMBIAYAAN                                              | KATEGORI<br>PEMBIAYAAN | TARIKH<br>PENGHANTARAN | PERMOHONAN<br>DIBUAT |
| REF2019/0011970  | Permohonan<br>baru | 280,000.00           | Membeli Rumah Atau<br>Petak Rumah<br>Kediaman Yang Telah<br>Siap | Pembiayaan<br>Pertama  | 30-03-2019             | JAccess Portal       |

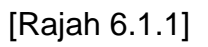

- 1. Sila rujuk Inkuiri Status di Laman Utama.
- 2. Klik pada 'Permohonan Pembiayaan' dan Pemohon boleh menyemak status permohonan pembiayaan. [Rajah 6.1.1]

#### **6.2 STATUS BAYARAN BALIK**

| Sta | atus Bayar   | an Balik     |            |                          |
|-----|--------------|--------------|------------|--------------------------|
| PH  |              |              |            | → Q                      |
|     | TARIKH RESIT | NOMBOR RESIT | AMAUN (RM) | PERIHAL BAYARAN          |
| 1   | 31-03-2019   |              | 235.56     | Profile/Interest         |
| 2   | 02-02-2019   |              | 68,087.07  | Disbursement             |
| 3   | 02-02-2019   |              | 103,388.38 | Profile/Interest         |
| 4   | 02-02-2019   |              | 2,582.00   | Disbursement             |
| 5   | 26-11-2018   | 123456789000 | 318.55     | Profile/Interest         |
| 6   | 26-11-2018   | 123456789000 | 95,564.61  | Principal and Assessment |
| 7   | 26-11-2018   | 123456789000 | 206.29     | Principal and Assessment |
| 8   | 26-11-2018   | 123456789000 | 319.24     | Profile/Interest         |
| 9   | 26-11-2018   | 123456789000 | 205.61     | Principal and Assessment |
| 10  | 26-11-2018   | 123456789000 | 319.92     | Profile/Interest         |
|     |              |              |            | → Q                      |

#### [Rajah 6.2.1]

- 1. Sila rujuk Inkuiri Status di Laman Utama.
- 2. Klik pada 'Status Bayaran Balik' dan Pemohon boleh menyemak status bayaran balik pembiayaan untuk setiap akaun pemohon. [Rajah 6.2.1]

#### **6.3 STATUS BAKI PEMBIAYAAN**

| Status I        | Baki Pembia                                                       | ayaan                      |                              |                        |                     |                              |
|-----------------|-------------------------------------------------------------------|----------------------------|------------------------------|------------------------|---------------------|------------------------------|
| PHPLens         |                                                                   |                            |                              |                        |                     |                              |
| NOMBOR<br>AKAUN | JENIS PEMBIAYAAN                                                  | BAYARAN<br>BULANAN<br>(RM) | BAKI HARGA<br>JUALAN<br>(RM) | BAKI<br>BERSIH<br>(RM) | BULAN<br>TERTUNGGAK | JUMLAH<br>TERTUNGGAK<br>(RM) |
| 655001008752    | Membeli Rumah Atau<br>Petak Rumah Kediaman<br>Yang Telah Siap(B1) | 0.00                       | 0.00                         | 0.00                   | 0                   | 0.00                         |
| 655001016709    | Membeli Rumah Atau<br>Petak Rumah Kediaman<br>Yang Telah Siap(B1) | 353.81                     | 177,497.19                   | 70,904.63              | 1                   | 353.81                       |
|                 |                                                                   |                            |                              |                        |                     |                              |

# [Rajah 6.3.1]

- 1. Sila rujuk Inkuiri Status di Laman Utama.
- 2. Klik pada 'Status Baki Pembiayaan' dan Pemohon boleh menyemak status baki pembiayaan untuk setiap akaun pemohon. **[Rajah 6.3.1]**

#### 6.4 STATUS BAYARAN PEMBIAYAAN

| Sta   | atus Bayaran Pemb  | iayaan     |                          |                |
|-------|--------------------|------------|--------------------------|----------------|
| Nombo | Select an Option * |            |                          |                |
|       | Carlan             |            |                          |                |
|       |                    |            |                          | <b>&gt;</b>    |
|       | TARIKH TRANSAKSI   | AMAUN (RM) | KAEDAH BAYARAN           | NOMBOR CEK/EFT |
| 1     | 02-02-2019         | 2,582.00   | Disbursement             |                |
| 2     | 02-02-2019         | 103,388.38 | Profile/Interest         |                |
| 3     | 02-02-2019         | 68,087.07  | Disbursement             |                |
| 4     | 31-03-2019         | 235.56     | Profile/Interest         |                |
| 5     | 30-04-2018         | 149.63     | Principal and Assessment | 2018011110     |
| 6     | 30-04-2018         | 324.66     | Profile/Interest         | 2018021110     |
| 7     | 30-04-2018         | 56.61      | Principal and Assessment | 2018021110     |
| 8     | 30-05-2018         | 144.26     | Principal and Assessment | 2018021110     |
| 9     | 30-05-2018         | 323.99     | Profile/Interest         | 2018031110     |
| 10    | 30-05-2018         | 62.65      | Principal and Assessment | 2018031110     |

[Rajah 6.4.1]

- 1. Sil rujuk Inkuiri Status di Laman Utama.
- 2. Klik pada 'Status Bayaran Pembiayaan' dan Pemohon boleh menyemak status bayaran pembiayaan untuk setiap akaun pemohon. [Rajah 6.4.1]

#### 6.5 PENYATA TAHUNAN

| Penya         | ta Tahunan         |  |  |
|---------------|--------------------|--|--|
| Nombor Akaun  | Select an Option 🔻 |  |  |
| Tahun Penyata | Select an Option 🔹 |  |  |
|               | Query              |  |  |

# [Rajah 6.5.1]

- 1. Pemohon boleh memuat turun penyata tahunan untuk setiap akaun pemohon.
- 2. Sila rujuk Inkuiri Status di Laman Utama.
- 3. Klik pada 'Penyata Tahunan'.
- 4. Selepas memilih akaun dan tahun penyata, sila klik butang Query.
- 5. Sila klik pada butang Muat Turun dan pemohon akan dapat memuat turun penyata tahunan.

#### 7.0 PRA-PERSETUJUAN TAWARAN

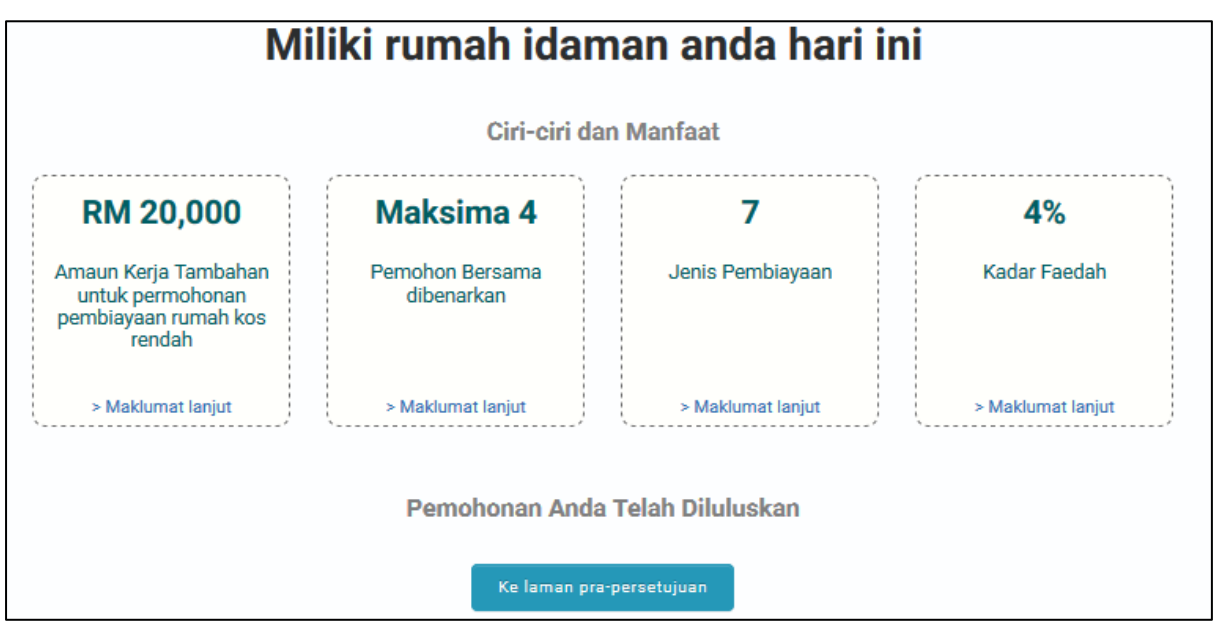

[Rajah 7.0.1]

- Sebaik sahaja permohonan telah diluluskan oleh LPPSA, pemohon akan mengetahui kelulusan permohonan di Portal Permohonan Pembiayaan LPPSA.
- 2. Klik pada butang 'Ke laman pra-persetujuan' untuk ke langkah seterusnya.

| Pra-Penerimaan Tawaran                                                                                                    |
|----------------------------------------------------------------------------------------------------|
| 1. Skrin yang seterusnya akan memaparkan jumlah dan butiran pembiayaan yang telah diluluskan.                                                                                                    |
| <ol> <li>Pra-Penerimaan tawaran tidak boleh dianggap sebagai pengesahan kelulusan pembiayaan. Pra-penerimaan tawaran<br/>hendaklah diikuti dengan penyerahan dokumen fizikal kepada LPPSA agar menerima kelulusan pembiayaan.</li> </ol>   |
| 3. Pra-Penerimaan Tawaran ini akan luput pada 29 APR 2019.                                                                                                    |
| 4. Amaun pembiayaan yang diminta adalah tertakluk kepada perubahan disebabkan melebihi had kelayakan. Sila rujuk kepada<br>panduan permohonan pembiayaan LPPSA untuk butiran lanjut atau menghubungi pusat panggilan LPPSA di 03-99348484. |
| Seterusnya »                                                                                                    |
| [Rajah 7.0.2]                                                                                                    |

- 1. Laman Pra-Persetujuan Tawaran mengandungi penjelasan mengenai Pra-Persetujuan Tawaran.
- 2. Klik butang **Seterusnya** untuk langkah seterusnya.

# Pra-Penerimaan Tawaran

Berikut adalah jumlah pembiayaan yang telah diluluskan untuk permohonan pembiayaan anda.

Dengan mengklik butang "Terima", anda bersetuju untuk membuat susulan dengan penyerahan dokumen yang berkaitan kepada LPPSA untuk memproses kelulusan pembiayaan.

| Senarai                                 | Butiran        |
|-----------------------------------------|----------------|
| Nombor Pemohonan                        | 00070/2019/B1  |
| Tarikh                                  | 01/04/2019     |
| Jenis Projek                            | Biasa          |
| Jenis Pembiayaan                        | Jenis 1        |
| Name Pemohon                            | THAMIR         |
| Nombor IC Pemohon                       | 881007322147   |
| Nombor Hakmilik                         | HSD 40671      |
| Nombor Lot/PT                           | PT 42251       |
| Nombor Petak Kediaman                   | PLOT 55        |
| Nombor Blok                             |                |
| Nombor Tingkat                          |                |
| Mukim/Bandar                            | MUKIM SITIAWAN |
| Daerah                                  | MANJUNG        |
| Negeri                                  | PERAK          |
| Jumlah Pembiayaan                       | RM 750,000.00  |
| Amaun Lot Parkir                        | RM 0.00        |
| Amaun Kerja Tambahan                    | RM 0.00        |
| Yuran Guaman (Dokumentasi)              | RM 15,000.00   |
| Amaun LTHO                              | RM 1,366.20    |
| Amaun MRTA                              | RM 43,502.00   |
| Amaun Pembiayaan Diluluskan             | RM 809,950.17  |
| Ansuran Bulanan                         | RM 3,586.26    |
| Amaun Wang Beza                         | RM 0.00        |
| Tempoh Bayaran Balik Pembiayaan (Bulan) | 420            |

#### [Rajah 7.0.3]

Pemohon mempunyai pilihan untuk menerima atau menolak tawaran.

#### 8.0 PEMBATALAN PERMOHONAN

- 1. Sekiranya terdapat kesilapan maklumat pembiayaan hartanah yang telah diisi, pemohon dibenarkan untuk membatalkan permohonan dan mengisi semula permohonan baru dengan maklumat yang baru. [Rajah 8.0.1]
- 2. Pemohon hanya dibenarkan untuk membatalkan permohonan **SEBELUM** pemohon menghantar permohonan yang lengkap ke LPPSA.

| Selamat Datang<br>Busyra<br>Last login: 2019-09-02 12:09:51 | Miliki rumah idaman anda hari ini<br><sup>Ciri-ciri dan Manfaat</sup> |                               |                   |                   |
|-------------------------------------------------------------|-----------------------------------------------------------------------|-------------------------------|-------------------|-------------------|
|                                                             | RM 20,000                                                             | Maksima 4                     | 7                 | 4%                |
| Laman Utama 🗸                                               | Amaun Kerja<br>Tambahan untuk                                         | Pemohon Bersama<br>dibenarkan | Jenis Pembiayaan  | Kadar Faedah      |
| Borang Online                                               | permohonan<br>pembiayaan rumah<br>kos rendah                          |                               |                   |                   |
| ✓ Kalkulator                                                | > Maklumat lanjut                                                     | > Maklumat lanjut             | > Maklumat lanjut | > Maklumat lanjut |
| 🗸 Inkuiri Status                                            |                                                                       |                               |                   |                   |
| Soalan Lazim                                                | oalan Lazim Permohonan sedia ada                                      |                               |                   |                   |
|                                                             |                                                                       |                               |                   |                   |
|                                                             | Sambung Dari Langkah Terakhir                                         |                               | Batal Permohonan  |                   |

[Rajah 8.0.1]

## LEMBAGA PEMBIAYAAN PERUMAHAN SEKTOR AWAM (LPPSA)

The second

KOMPLEKS KEMENTERIAN KEWANGAN NO.9, PERSIARAN PERDANA, PRESINT 2 PUSAT PENTADBIRAN KERAJAAN PERSEKUTUAN 62592 WILAYAH PERSEKUTUAN PUTRAJAYA

http://www.lppsa.gov.my

Bantuan Permohonan Tel : 03 – 8880 1600